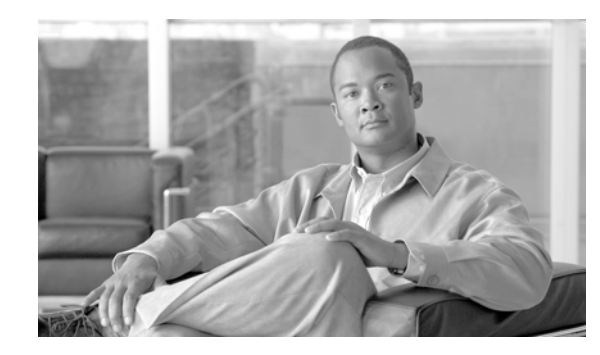

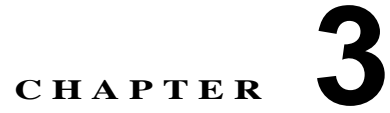

# Cisco Unified Communications Manager の管理での Cisco IME の設定

Cisco Intercompany Media Engine (Cisco IME)を使用すると、お客様は、企業間直接 IP 接続を確立 できます。Cisco IME サーバにソフトウェアをインストールしてインストール後の作業を実施した後 で、Cisco Unified Communications Manager サーバを設定して Cisco Intercompany Media Engine 機能 を使用可能にする必要があります。

ここでは、Cisco Unified Communications Manager の管理ページのユーザインターフェイスの使用方法について説明し、Cisco Intercompany Media Engine 機能を使用するように Cisco Unified Communications Manager サーバを設定する詳細な手順を示します。この章は、次の内容で構成されています。

- 「Cisco Unified Communications Manager の管理の基礎」(P.3-2)
- 「Cisco IME の設定チェックリスト」(P.3-6)
- 「Cisco IME サーバ接続の設定」(P.3-15)
- 「Cisco Unified Communications Manager と Cisco Intercompany Media Engine サーバの間の TLS 接続の設定」(P.3-17)
- 「Cisco IME 登録済みグループの設定」(P.3-21)
- 「Cisco IME 登録済みパターンの設定」(P.3-22)
- 「Cisco IME 除外グループの設定」(P.3-24)
- 「Cisco IME 除外番号の設定」(P.3-24)
- 「Cisco IME 信頼グループの設定」(P.3-25)
- 「Cisco IME 信頼要素の設定」(P.3-26)
- 「Cisco IME サービスの設定」(P.3-27)
- •「外部 IP アドレスおよびポート情報の設定」(P.3-30)
- •「Cisco IME 用トランスフォーメーション パターンの設定」(P.3-31)
- 「Cisco IME トランスフォーメーション プロファイルの設定」(P.3-31)
- 「Cisco IME E.164 トランスフォーメーションの設定」(P.3-37)
- 「PSTN アクセス トランクの設定」(P.3-39)
- 「Cisco IME 機能設定の入力」(P.3-39)
- •「接続の確認」(P.3-43)
- 「フォールバック プロファイルの設定」(P.3-46)
- •「フォールバック機能パラメータの設定」(P.3-50)

- 「Intercompany Media Service のファイアウォール情報の設定」(P.3-52)
- 「Cisco Intercompany Media Engine 学習ルート」(P.3-53)
- •「関連項目」(P.3-54)

# **Cisco Unified Communications Manager の管理の基礎**

Web ベースのアプリケーションである Cisco Unified Communications Manager の管理を使用して、 Cisco Unified Communications Manager サーバの設定作業を実行します。ここでは、ナビゲーション メニュー、Cisco.com で Cisco Unified Communications Manager のドキュメントを検索するためのド キュメント検索機能など、グラフィカル ユーザ インターフェイスの基本要素について説明します。

詳細については、次のトピックを参照してください。

- 「Cisco Unified Communications Manager の管理のグラフィカル ユーザ インターフェイスの使用」 (P.3-2)
- 「Cisco Unified Communications Manager の管理のヘルプの使用方法」(P.3-3)
- •「レコードの検索および削除」(P.3-4)
- 「レコードの追加およびコピー」(P.3-5)

## Cisco Unified Communications Manager の管理のグラフィカル ユーザ インターフェイスの使用

Cisco Unified Communications Manager の管理ページのインターフェイスには次のオプションがあります。

(注)

Cisco Unified Communications Manager の管理ページへのログインの詳細については、『Cisco Unified Communications Manager アドミニストレーション ガイド』を参照してください。

- [ナビゲーション(Navigation)]: ログインすると、Cisco Unified Communications Manager の管理 ページのメイン ウィンドウが再表示されます。このウィンドウの右上には、[ナビゲーション (Navigation)] と呼ばれるドロップダウン リスト ボックスがあります。このドロップダウン リスト ボックスにあるアプリケーションにアクセスするには、必要なプログラムを選択し、[移動(Go)] をクリックします。ドロップダウン リスト ボックスに表示されるオプションには、次の Cisco Unified Communications Manager アプリケーションが含まれます。
  - [Cisco Unified Communications Manager の管理(Cisco Unified Communications Manager Administration)]: Cisco Unified Communications Manager にアクセスしたときに、デフォル トとして表示されます。システム パラメータ、ルート プラン、デバイスなどを設定するには、 Cisco Unified Communications Manager の管理ページを使用します。
  - [Cisco Unified OS の管理(Cisco Unified サービスアビリティ)]: Cisco Unified サービスアビ リティのメイン ウィンドウが表示されます。Cisco Unified サービスアビリティ は、トレース ファイルおよびアラームを設定する場合や、サービスをアクティブ化および非アクティブ化す る場合に使用します。
  - [Cisco Unified OS の管理(Cisco Unified OS Administration)]: Cisco Unified オペレーティン グ システムの管理のメイン ウィンドウが表示され、Cisco Unified Communications Manager プラットフォームの設定と管理を行うことができます。このアプリケーションにログインする には、その前に他のすべてのアプリケーションからログオフする必要があります。

- 「ディザスタ リカバリ システム (Disaster Recovery System)]: Cisco ディザスタ リカバリ シス テムが表示されます。このプログラムは、Cisco Unified Communications Manager クラスタ内 のすべてのサーバに対して、フル データ バックアップ機能および復元機能を提供します。こ のアプリケーションにログインするには、その前に他のすべてのアプリケーションからログオ フする必要があります。
- [ドキュメントの検索 (Search Documentation)]: Cisco.com で現行のリリースの Cisco Unified Communications Manager のドキュメントを検索するには、このリンクをクリックします。[Cisco Unified CM のドキュメントの検索 (Cisco Unified CM Documentation Search)] ウィンドウが表示 されます。検索する語句を入力し、[検索 (Search)] ボタンをクリックします。検索結果が表示され ます。検索結果の上に表示される、ドキュメント タイプ変更ボタンを選択して、検索結果を絞り 込むことができます(Unified CM のインストール/アップグレード、Unified CM Business Edition リリース ノートなど)。
- [バージョン情報 (About)]: Cisco Unified Communications Manager の管理ページのメイン ウィン ドウが表示されて、システム ソフトウェア バージョンを確認できます。
- [ログアウト(Logout)]: Cisco Unified Communications Manager の管理アプリケーションからロ グアウトできます。ログイン フィールドのあるウィンドウが再表示されます。
- メニューバー:インターフェイスの最上部にある水平バーには、メニューの名前が表示されます。 メニューオプションをクリックして、Cisco Unified Communications Manager の管理ページの各 ウィンドウを表示します。このマニュアルでは、メニュー項目は[]で囲んで示しています。メ ニュー項目の選択の流れは、>(より大きい)記号を使用して示しています。たとえば、「[拡張機 能(Advanced Features)]>[Intercompany Media Service]>[サービス(Service)]を選択します」の ように記述しています。

### 追加情報

「Cisco Unified Communications Manager の管理の基礎」(P.3-2)

## Cisco Unified Communications Manager の管理のヘルプの使用方法

ヘルプにアクセスするには、Cisco Unified Communications Manager の管理ページのナビゲーション バーで [ヘルプ(Help)] メニューをクリックし、次のいずれかのオプションを選択します。

- [目次(Contents)]:新しいブラウザ ウィンドウが開き、Cisco Unified Communications Manager の管理のヘルプ システムのホーム ページが表示されます。[ヘルプ(Help)] ウィンドウの左側のペ インにあるリンクを使用して、ヘルプ システムのすべてのトピックにアクセスできます。
- [このページ(This Page)]: Cisco Unified Communications Manager の管理のヘルプ システムの新 しいブラウザ ウィンドウが開きます。ウィンドウの右側のペインには、Cisco Unified Communications Manager の管理ページの現在のウィンドウにある各フィールドの定義が表示され ます。ほとんどの場合、現在のウィンドウに関連するその他のトピックが相互参照によって示され ます。
- [バージョン情報 (About)]: Cisco Unified Communications Manager の管理ページのメイン ウィン ドウが表示されて、システム ソフトウェア バージョンを確認できます。

ヘルプ システムの左側のペインには、ヘルプ システムに含まれるすべての製品ガイドの目次が表示されます。目次を展開すると、右側に表示されているヘルプ トピックの階層内での場所が示されます。

ヘルプの検索方法など、Cisco Unified Communications Manager の管理システムについての詳細は、[ヘ ルプ(Help)] ウィンドウの上部にある [ヘルプの使用方法 (Using Help)] リンクをクリックしてくださ い。

## 追加情報

「Cisco Unified Communications Manager の管理の基礎」(P.3-2)

## レコードの検索および削除

Cisco Unified Communications Manager を検索し、Cisco Unified Communications Manager の管理 ページのウィンドウを使用してデータベースに追加したレコード、またはデフォルトのエントリとして 存在するレコードを見つけることができます。レコードを検索するには、[電話の検索と一覧表示 (Find and List Phones)]([デバイス(Device)]>[電話(Phone)])など、対象のレコードの検索と一覧表 示ウィンドウに移動します。すべてのレコードを検索するか、検索条件を入力して検索結果を絞り込む ことができます。検索パラメータは、検索するレコードによって異なります。たとえば、電話を検索す る場合は、電話番号に特定の番号が含まれる電話やデバイス名に特定の文字が含まれる電話を検索でき ます。エンド ユーザを検索する場合は、特定の文字が含まれる姓または名を検索できます。

見つかったレコードは、そのレコードが表示されている検索と一覧表示ウィンドウから削除できます。 個々のレコードを削除することも、ウィンドウ内の全レコードを削除することもできます。

Cisco Unified Communications Manager の管理ページからレコードを検索および削除する手順は、次のとおりです。

#### 手順

- **ステップ1** Cisco Unified Communications Manager の管理ページで、対象のコンポーネントの検索と一覧表示 ウィンドウに移動します。たとえば、電話を検索する場合は、[デバイス(Device)] > [電話(Phone)] を 選択して、[電話の検索と一覧表示(Find and List Phones)] ウィンドウを表示します。
- ステップ2 データベース内のすべてのレコードを検索するには、ダイアログボックスが空になっていることを確認し、ステップ3に進みます。
- **ステップ 3** レコードをフィルタリングまたは検索するには、次の手順を実行します。
  - 最初のドロップダウン リスト ボックスで、検索パラメータを選択します。検索パラメータは、検 索の実行対象となるフィールドを表します。検索パラメータは、レコードのタイプによって異なり ます。
  - 2番目のドロップダウンリストボックスで、検索パターンを選択します。検索パターンによって、 レコードの検索方法が定義されます。たとえば、検索テキストフィールドで指定する特定の値を 含むレコード(検索パラメータ)を検索できます。
  - 必要に応じて、適切な検索テキストを指定します。検索テキストによって、検索する値を指定できます。このフィールドは、検索パラメータフィールドおよび検索パターンフィールドとあわせて使用します。たとえば、検索パラメータドロップダウンリストボックスから[電話番号(Directory Number)]を選択し、検索パターンドロップダウンリストボックスから[が次の文字列を含む(contains)]を選択し、検索テキストとして5551212を入力した場合、5551212という番号を含む電話番号が検索されます。

(注) 別の検索条件を追加するには、[+] ボタンをクリックします。条件を追加した場合は、指定したすべての条件に一致するレコードが検索されます。条件を削除するには、[-] ボタンをクリックして最後に追加した条件を削除するか、[フィルタのクリア(Clear Filter)] ボタンをクリックして追加したすべての検索条件を削除します。

ステップ4 [検索(Find)]をクリックします。

一致するすべてのレコードが表示されます。

[ページあたりの行数 (Rows per Page)] ドロップダウン リスト ボックスから異なる値を選択すると各 ページに表示される項目数を変更できます。

リストの見出しに上矢印または下矢印がある場合は、その矢印をクリックして、ソート順序を逆にする ことができます。

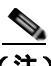

- (注) 該当するレコードの横にあるチェックボックスをオンにして [選択項目の削除(Delete Selected)]をクリックすると、複数のレコードをデータベースから削除できます。この選択方 法ですべての設定可能なレコードを削除するには、チェックボックスの列の一番上にある チェックボックスをクリックしてから [選択項目の削除(Delete Selected)]をクリックします。
- **ステップ 5** 表示されたレコード リストから、目的のレコードのリンクをクリックします。 選択した項目がウィンドウに表示されます。

#### 追加情報

「Cisco Unified Communications Manager の管理の基礎」(P.3-2)

## レコードの追加およびコピー

Cisco Unified Communications Manager の管理ページで新しいレコードを作成したり、既存のレコードをコピーしたりすることによって、Cisco Unified Communications Manager に項目を追加できます。 データベースにレコードを追加またはコピーする手順は、次のとおりです。

#### 手順

- ステップ1 Cisco Unified Communications Manager の管理ページで、追加(またはコピー)するコンポーネントの検索と一覧表示ウィンドウに移動します。たとえば、信頼要素を追加するには、[拡張機能(Advanced Features)] > [Intercompany Media Services] > [信頼要素(Trust Element)]を選択して、[Intercompany Media Serviceの信頼要素の検索と一覧表示(Find and List Intercompany Media Services Trust Elements)] ウィンドウを表示します。
- ステップ2 新しいレコードを追加する場合は、[新規追加(Add New)] ボタンをクリックします。

ウィンドウが更新され、新しいレコードが表示されます。必要な変更を行い、[保存 (Save)]をクリックします。

- **ステップ3** 既存のレコードをコピーするには、次のいずれかを行います。
  - [検索と一覧表示 (Find and List)] ウィンドウで、使用可能であれば、[コピー (Copy)] ボタンをク リックします。
  - 「レコードの検索および削除」(P.3-4)の説明に従って、コピーするレコードを検索します。レ コードを選択し、設定ウィンドウの[コピー(Copy)]ボタンをクリックします。たとえば、コピー する信頼要素レコードを検索し、[信頼要素の設定(Trust Element Configuration)]ウィンドウの[ コピー(Copy)]ボタンをクリックします。

ウィンドウが更新され、新しいレコードが表示されます。必要な変更を行い、[保存 (Save)] をクリッ クします。

- **ステップ 4** 既存のレコードをコピーし、既存のレコードから関連するすべての情報を新しいレコードに入力するには、次の手順を実行します。
  - [検索と一覧表示 (Find and List)] ウィンドウで、使用可能であれば、[スーパーコピー (Super Copy)] ボタンをクリックします。
  - 「レコードの検索および削除」(P.3-4)の説明に従って、コピーするレコードを検索します。レコードを選択し、設定ウィンドウの[スーパーコピー (Super Copy)]ボタンをクリックします。たとえば、コピーする電話レコードを検索し、[電話の設定 (Phone Configuration)]ウィンドウの[スーパーコピー (Super Copy)]ボタンをクリックします。

ウィンドウが更新され、新しい [デバイス名 (Device Name)] フィールドが表示されます。必要な変更 を行い、[保存 (Save)] をクリックします。

### 追加情報

「Cisco Unified Communications Manager の管理の基礎」(P.3-2)

# Cisco IME の設定チェックリスト

表 3-1 は、Cisco Unified Communications Manager の管理で、Cisco Intercompany Media Engine (Cisco IME)機能を設定する手順の概要を示しています。

(注)

始める前に、Cisco Intercompany Media Engine ソフトウェアをサーバにインストールして、ライセン ス ファイルのアップロードや証明書の登録などのインストール後の作業を実行したことを確認してく ださい。「インストールと Cisco IME サーバの設定」(P.2-1)を参照してください。

#### 表 3-1 Cisco IME の設定チェックリスト

| 設定手順   |                                                                                      | 関連する手順と項目                                                                                                    |
|--------|--------------------------------------------------------------------------------------|----------------------------------------------------------------------------------------------------|
| ステップ 1 | 適切な Adaptive Security Appliance ( ASA; 適応型セ<br>キュリティ アプライアンス ) ライセンスがあること<br>を確認します。 | 詳しくは、『Cisco Unified Communications Manager<br>Software Compatibility Matrix』<br>(http://www.cisco.com/en/US/docs/voice_ip_comm/<br>cucm/compat/ccmcompmatr.html)を参照してください。 |

## 表 3-1 Cisco IME の設定チェックリスト (続き)

Γ

| 設定手順           |                                                                                                    | 関連する手順と項目                                                                                                    |
|----------------|----------------------------------------------------------------------------------------------------|----------------------------------------------------------------------------------------------------|
| 設定于順<br>ステップ 2 | Cisco IME トランクが何らかの原因で故障した場合<br>に、コールが入力ゲートウェイ デバイスにすぐに再<br>ルーティングされるようにするには、[SIP INVITEの<br>再試行数 (Retry Count for SIP Invite)] サービス パラ<br>メータに小さい値を設定します。原因としては、TCP<br>接続のタイムアウトや オフパス ASA のオフライン                                                                                                  | <ul> <li>(システム (System)] &gt; [サービスパラメータ (Service Parameters)] を選択します。</li> <li>2. [Server] ドロップダウン リスト ボックスから、適切なサーバを選択します。</li> <li>3. [サービス (Service)] ドロップダウン リスト ボッ</li> </ul> |
|                | Reaction of ALY フィレ、オフバス ASA のオフライフ<br>化などが考えられます。<br>このパラメータの値は、2 に設定することをお勧めし<br>ます。<br>とント UDP トランクがあるかどうかを確認するに<br>は、SIP セキュリティ プロファイルのトラン<br>スポート タイプを調べます([システム<br>(System)] > [セキュリティ (Security)] > [SIP<br>トランクセキュリティプロファイル(SIP<br>Trunk Security Profile)])。                               | <ul> <li>クスから Cisco CallManager サービスを選択します。</li> <li>4. [SIP INVITE の再試行数 (Retry Count for SIP Invite)] サービス パラメータの値に、適切な値を設定します。</li> <li>5. [保存 (Save)] をクリックします。</li> </ul>      |
|                | <ul> <li>デフォルト値の6のままにしたときにASAで障害が<br/>発生すると、Cisco Unified Communications Manager<br/>で Cisco IME コールを PSTN に戻すまで、最大1分<br/>かかります。</li> <li>(注) [SIP INVITEの再試行数 (Retry Count for SIP<br/>Invite)] サービス パラメータは、Cisco<br/>Unified Communications Manager サーバに設<br/>定するすべての SIP トランクに適用されます。</li> </ul> |                                                                                                    |

1

| 設定手順   |                                                                                                    | 関連する手順と項目                                                                                                    |
|--------|----------------------------------------------------------------------------------------------------|----------------------------------------------------------------------------------------------------|
| ステップ 3 | Cisco Unified Communications Manager の管理でア<br>ブリケーション ユーザを作成します。<br>Cisco Unified Communications Manager では、Cisco<br>Unified Communications Manager で Cisco IME サー<br>ビスをアクティブ化するときに、アプリケーション<br>ユーザ名およびパスワードの設定を使用します。<br>Cisco Unified Communications Manager は、Cisco<br>IME サーバの IP アドレスおよびポートを取得して、<br>そのサーバのアプリケーション ユーザ名およびパス<br>ワードの設定を検査します。Cisco Unified<br>Communications Manager は、セキュリティ設定およ<br>び Cisco IME サービスのアプリケーション ユーザ情<br>報も検査します。<br>Cisco Unified Communications Manager は、TCP を<br>使用して、Cisco IME サーバへの接続を開始します。<br>セキュリティ モードで暗号化が指定されている場合<br>は、TLS 接続が確立されます。この TLS 接続では、<br>インストール時に Cisco Unified Communications<br>Manager 用に作成される自己署名証明書が使用されま<br>す。<br>Cisco IME サーバ用の証明書は、Cisco Unified<br>Communications Manager サーバ上の信頼ストアに存<br>在する必要があります。<br>Cisco Unified Communications Manager Jードは、<br>信頼ストアにある Cisco IME サーバからのすべての証<br>明書を受け入れます。接続が確立されると、Cisco<br>Unified Communications Manager は、Cisco IME<br>サービス用のアプリケーション ユーザのユーザ ID お<br>よびパスワードを含む REGISTER メッセージを送信<br>します。Cisco IME サーバは、設定されているユーザ<br>名およびパスワードに対して、このクレデンシャルを<br>検査します。 | <ul> <li>Cisco Unified Communications Manager の管理ページ<br/>で、[ユーザ管理(User Management)] &gt; [アプリケー<br/>ションユーザ(Application User)] を選択して、[新規<br/>追加(Add New)] をクリックします。add<br/>vapusercredentials CLI コマンドを使用して Cisco<br/>IME サーパに設定した VAP ユーザ名とパスワードを、<br/>[アプリケーションユーザの設定(Application User<br/>Configuration)] ウィンドウの [ユーザ ID(User ID)]<br/>フィールドと [パスワード(Password)] フィールドに<br/>入力します(表 2-6 のステップ 9 を参照)。</li> <li>[アプリケーションユーザの設定(Application User<br/>Configuration)] ウィンドウの他のフィールドは、デ<br/>フォルト値に設定されたままにします。</li> <li>[アプリケーションユーザ(Application User)] ウィン<br/>ドウで入力するユーザ名とパスワードの値が Cisco<br/>IME サーパ上の VAP ユーザ名およびパスワードの値<br/>と一致しない場合は、Cisco Unified Communications<br/>Manager サーパを Cisco IME サーパに登録できませ<br/>ん。</li> <li>(注) アプリケーションユーザとサーバの関連付け<br/>は、このチェックリストで後述するように、<br/>[Intercompany Media Engine サーパ接続の設<br/>定 (Intercompany Media Engine Server<br/>Connection Configuration)] ウィンドウで行い<br/>ます。</li> </ul> |

## 表 3-1 Cisco IME の設定チェックリスト (続き)

Γ

| 設定手順           |                                                                                                    |                | 関                                                                                                    | 重する手順と項目                                                                                                    |
|----------------|----------------------------------------------------------------------------------------------------|----------------|----------------------------------------------------------------------------------------------------|----------------------------------------------------------------------------------------------------|
| 設定手順<br>ステップ 4 | 設定手順           ステップ4         Cisco Intercompany Media Engine 対応の ASA に接続<br>するための正しい SIP リスニング ポートおよびセ<br>キュリティ モードが SIP セキュリティ プロファイル<br>に指定されていることを確認します。[Out-of-Dialog<br>REFER の許可 (Accept Out-of-Dialog REFER)]<br>チェックボックスをオンにします。           (注)         [Out-of-Dialog REFER の許可 (Accept<br>Out-of-Dialog REFER)] チェックボックスを<br>オンにして、PSTN への通話中のフォール<br>バックを許可する必要があります。 | 関〕<br>1.<br>2. | <b>車する手順と項目</b><br>[システム(System)] > [セキュリティ (Security)]<br>> [SIP トランクセキュリティプロファイル(SIP<br>Trunk Security Profile)] の順に選択します。<br>[デバイスセキュリティモード(Device Security<br>Mode)] ドロップダウン リスト ボックスから選択<br>する値によって、ASA に接続できることを確認し<br>ます。この値は、ASA 上に設定した値と一致する<br>必要があります。 |                                                                                                    |
|                |                                                                                                    | 3.             | Cisco Unified Communications Manager で ASA<br>と通信するために使用するポートの正しい値が [<br>着信ポート (Incoming Port)] フィールドに入力さ<br>れていることを確認します。デフォルトでは、<br>Cisco Unified Communications Manager は、ポー<br>ト 5060 を使用します。デフォルト以外のポート<br>を使用している場合は、そのポートをここに入力<br>する必要があります。              |                                                                                                    |
|                |                                                                                                    | 4.             | [Out-of-Dialog REFER の許可 (Accept<br>Out-of-Dialog REFER)] チェックボックスをオン<br>にします。                                                                                                    |                                                                                                    |
|                |                                                                                                    |                | 5.                                                                                                    | Unsolicited NOTIFY、Replaces ヘッダー、プレ<br>ゼンスの SUBSCRIBE を Cisco IME トランクに<br>許可し、セキュリティステータスを送信できるよ<br>うにするには、[SIP トランクセキュリティプロ<br>ファイルの設定 (SIP Trunk Security Profile<br>Configuration)] ウィンドウの対応するチェック<br>ボックスをオンにします。 |

Cisco Intercompany Media Engine インストレーション/コンフィグレーション ガイド

1

| 設定手順   |                                                                                                    | 関連              | 重する手順と項目                                                                                                    |
|--------|----------------------------------------------------------------------------------------------------|-----------------|----------------------------------------------------------------------------------------------------|
| ステップ 5 | Cisco Intercompany Media Engine と組み合わせて使用する SIP トランクを設定します。                                                                           | 1.              | [デバイス (Device)] > [ トランク (Trunk)] の順に<br>選択し、[新規追加 (Add New)] をクリックしま<br>す.                                                                                                    |
|        | IME SIP トランクは、固定の宛先 IP アドレスおよび<br>ポートを持ちません。トランクでは、代わりに、<br>Cisco IME ネットワークを介して Cisco Unified<br>Communications Manager が学習するルーティング情 | 2.              | 、<br>[ トランクタイプ(Trunk Type)] ドロップダウン リ<br>スト ボックスで [SIP トランク(SIP Trunk)] を選<br>択します。                                                                                                    |
|        | 報から、リモート IP アドレスおよびポートを取得します。<br>IME SIP トランクでは IPv6 をサポートしていないた                                                                      | 3.              | [ トランクサービスタイプ(Trunk Service Type)]<br>ドロップダウン リスト ボックスで [Cisco<br>Intercompany Media Engine] を選択します。                                                                                                    |
|        | の、IME トラングでは IPv4 のみか指定されていることを確認してください。 IPv6 が有効化されていない                                                                              | 4.              | [次へ(Next)] ボタンをクリックします。                                                                                                    |
|        | システムの場合は、この問題に該当しません。                                                                                                    | 5.              | 次の考慮事項に従ってトランクを設定します。                                                                                                    |
|        | <b>(注)</b> このチェックリストの後述の手順で、このト<br>ランクを IME サービスと関連付けます。                                                                              |                 | Cisco IME コールの場合、着信の発信者番号およ<br>び着信者番号では、常に +E.164 番号形式、つま<br>リ、「+」から始まるグローバル化された番号を指<br>定します。Cisco Unified Communications<br>Manager ダイヤル プランおよびルーティング<br>アーキテクチャによっては、Cisco Unified<br>Communications Manager 内で着信番号をルー<br>ティングできるように、発信者番号および着信者<br>番号のトランスフォーメーションまたはトランス<br>レーション パターンを定義する必要があることが<br>あります。そうしない場合、着信 Cisco IME コー<br>ルは、番号分析エラーによって失敗します。 |
|        |                                                                                                    |                 | たとえば、ゲートウェイ レベルで先行「+」を発<br>信者番号から削除して、コールを Cisco Unified<br>Communications Manager 内でルーティングでき<br>るようにする必要があることがあります。                                                                                                    |
|        |                                                                                                    |                 | 必要なトランスフォーメーションを設定するに<br>は、[インバウンドコール(Inbound Calls)] グルー<br>プ ボックス内のフィールドを設定します。                                                                                                    |
|        |                                                                                                    | 6.              | トランクを再起動します。                                                                                                    |
|        |                                                                                                    | トラ<br>Con<br>イト | ランクの設定の詳細については、 <sup>®</sup> Cisco Unified<br>mmunications Manager アドミニストレーション ガ<br>ド』を参照してください。                                                                                                    |
| ステップ 6 | Cisco IME コールで保留音を使用可能にするには、<br>Cisco CallManager の Duplex Streaming Enabled サー                                                       | 1.              | [システム(System)] > [サービスパラメータ<br>(Service Parameters)] を選択します。                                                                                                    |
|        | ビス パラメータを True に設定する必要があります。<br>このパラメータによって、保留音およびアナンシエー<br>タでデュプレックス ストリーミングを使用するかど<br>うかが決まります。                                     | 2.              | [ サーバ (Server)] ドロップダウン リスト ボックス<br>で、サーバを選択します。                                                                                                    |
|        |                                                                                                    | 3.              | [サービス (Service)] ドロップダウン リスト ボッ<br>クスで、Cisco CallManager サービスを選択しま<br>す。                                                                                                    |
|        |                                                                                                    | 4.              | Duplex Streaming Enabled パラメータを [ はい<br>(True)] に設定します。                                                                                                    |

## 表 3-1 Cisco IME の設定チェックリスト (続き)

ſ

| 設定手順    |                                                                                                    | 関連する手順と項目                                                                                                |
|---------|----------------------------------------------------------------------------------------------------|----------------------------------------------------------------------------------------------------|
| ステップ 7  | VAP 通信で使用する IP アドレスとポートなど、<br>Cisco Unified Communications Manager が接続する<br>Cisco IME サーバに関する情報を指定します。                                                                                                    | 「Cisco IME サーバ接続の設定」(P.3-15)。                                                                            |
| ステップ 8  | ステップ 7 で、Cisco IME サーバについて [暗号化済<br>および認証済(Encrypted and Authenticated)] セキュ<br>リティ モードを選択した場合は、サードパーティの<br>証明書または自己署名証明書を使用して、Cisco<br>Intercompany Media Engine サーバと Cisco IME サー<br>バの間に TLS 接続を設定する必要があります。 | 「Cisco Unified Communications Manager と Cisco<br>Intercompany Media Engine サーバの間の TLS 接続の<br>設定」(P.3-17) |
| ステップ 9  | 登録済みパターンの割り当て先として使用できる登録<br>済みグループを作成します。登録済みパターンは、<br>Cisco IME コールに加わることができる番号を指定し<br>ます。登録済みグループは、登録済みパターンの集合<br>を指定します。                                                                                     | 「Cisco IME 登録済みグループの設定」( P.3-21 )                                                                        |
|         | 登録済みグループを作成した後で登録済みパターンを<br>作成して、パターンをグループに割り当てます(ス<br>テップ 10 を参照)。                                                                                                    |                                                                                                    |
|         | <b>ヒント</b> 登録済みグループを一括で設定する方法の詳<br>細については、『Cisco Unified<br>Communications Manager Bulk<br>Administration ガイド』を参照してください。                                                                                        |                                                                                                    |
| ステップ 10 | 登録済みパターンを作成して、Cisco IME コールの送<br>信および受信を許可する、一連の +E.164 番号を指定<br>します。                                                                                                    | 「Cisco IME 登録済みパターンの設定」( P.3-22 )                                                                        |
| ステップ 11 | Cisco IME を使用させない番号と関連付ける除外グ<br>ループを作成します (オプション)。                                                                                                    | 「Cisco IME 除外グループの設定」( P.3-24 )                                                                          |
|         | <b>ヒント</b> 除外済みグループを一括で設定する方法の詳<br>細については、『Cisco Unified<br>Communications Manager Bulk<br>Administration ガイド』を参照してください。                                                                                        |                                                                                                    |
| ステップ 12 | アナログ デバイスの番号やファクス機の番号など、<br>Cisco IME を使用させない番号を指定します。ステッ<br>プ 11 で作成した除外グループと除外番号を関連付け<br>ます。                                                                                                    | 「Cisco IME 除外番号の設定」(P.3-24)                                                                              |
| ステップ 13 | Cisco IME で信頼する信頼要素(ドメインおよびプレ<br>フィックス)または信頼しない信頼要素を割り当てる<br>ことができる、信頼グループを作成します(オプ<br>ション 》                                                                                                    | 「Cisco IME 信頼グループの設定」( P.3-25 )                                                                          |
|         | (注) 信頼グループを設定していない場合、Cisco<br>IME では、すべてのプレフィックスおよびド<br>メインを信頼します。                                                                                                    |                                                                                                    |
|         | <b>ヒント</b> 信頼グループを一括で設定する方法の詳細に<br>ついては、『Cisco Unified Communications<br>Manager Bulk Administration ガイド』を参照<br>してください。                                                                                         |                                                                                                    |

1

| 設定手順    |                                                                                                    | 関連する手順と項目                                        |
|---------|----------------------------------------------------------------------------------------------------|--------------------------------------------------|
| ステップ 14 | 信頼するプレフィックスまたはドメインか、信頼しな<br>いプレフィックスまたはドメインを指定して、この信<br>頼要素を信頼グループと関連付けます。Cisco IME<br>コールは、信頼要素に対してのみ行うことができま<br>す。<br><b>ヒント</b> 信頼要素を一括で設定する方法の詳細につい<br>ては、『Cisco Unified Communications<br>Manager Bulk Administration ガイド』を参照                                                             | 「Cisco IME 信頼要素の設定」(P.3-26)                      |
| ステップ 15 | Cisco IME サービスを設定します。このサービスは、<br>SIP トランク、信頼グループ、除外グループ、および<br>登録済みグループなど、この Cisco IME インスタンス<br>で使用する要素を定義します。                                                                                                    | 「Cisco IME サービスの設定」(P.3-27)                      |
| ステップ 16 | クラスタ内の各 Cisco Unified Communications<br>Manager 用の外部 IP アドレスおよびポートを定義し、<br>このアドレスを Cisco IME サービスと関連付けます。                                                                                                    | 「外部 IP アドレスおよびポート情報の設定」( P.3-30 )                |
| ステップ 17 | 発信側および着信側のトランスフォーメーション パ<br>ターンを設定します。<br>(注) トランスフォーメーションの適用とトランク<br>のリセットは、必ず、メンテナンス期間中に<br>行ってください。                                                                                                    | 「Cisco IME 用トランスフォーメーション パターンの<br>設定」( P.3-31 )  |
| ステップ 18 | 着信発信者番号に1つと、着信着信者番号に1つの、<br>2つのトランスフォーメーションプロファイルを設定<br>します。<br>システムでは、トランスフォーメーションプロファ<br>イルを使用して、着信コールの発信者番号および着信<br>者番号を完全修飾+E.164番号形式に変換できます。<br>プロファイルは、ステップ19で説明されている<br>Cisco IME トランスフォーメーションと関連付けま<br>す。<br>変換された番号は、Cisco IME で PSTN コールを検証<br>するために使用する、Voice Call Records (VCRs; 音 | 「Cisco IME トランスフォーメーション プロファイル<br>の設定」( P.3-31 ) |
| ステップ 19 | <ul> <li>アコール レコート)に伯納されます。</li> <li>Cisco IME +E.164 トランスフォーメーションを設定します。トランスフォーメーションでは、PSTN コールの終了後に発呼側と終端側(着信側と発信側)の両方で、発信者番号および着信者番号を+E.164 形式に変換します。</li> <li>ステップ 20 では、このトランスフォーメーションをシステム内のすべての PSTN アクセス トランクと関連付けます。</li> </ul>                                                       | 「Cisco IME E.164 トランスフォーメーションの設定」<br>(P.3-37)    |
| ステップ 20 | VCR を Cisco IME サーバに送信できるように、トラ<br>ンクを設定します。PSTN に到達する可能性のある<br>コールを処理するすべてのトランクを設定する必要が<br>あります。                                                                                                    | 「PSTN アクセス トランクの設定」( P.3-39 )                    |

フォールバックを許可してください(ステップ4を参

照)。

ſ

| 設定手順                                 |                                                                                                    | 関連する手順と項目                                                                                                    |
|--------------------------------------|----------------------------------------------------------------------------------------------------|----------------------------------------------------------------------------------------------------|
| ステップ 21                              | Cisco IME に適用される機能パラメータを確認し、必要に応じて変更を加えます。たとえば、[ドメイン内IMEの有効化(Enable Intradomain IME)]機能パラメータのデフォルト値を変更する必要があることがあります。他の機能パラメータのデフォルト値は、大部分の設定について実用的です。                                                                                                    | 「Cisco IME 機能設定の入力」(P.3-39)                                                                                                    |
| ステップ 22                              | <ul> <li>(オプション)特定のデバイスまたはトランクで</li> <li>Cisco IME コールを発信できないようにする場合は、</li> <li>発信コールに対して Cisco IME をオフにした共通デバイス設定を作成し、この共通デバイス設定をデバイスと関連付けます。</li> <li>(注) [Intercompany Media Service 機能設定 (Intercompany Media Services Feature Configuration)] ウィンドウ([拡張機能 (Advanced Features)]&gt; [Intercompany Media Services] &gt; [機能設定 (Feature Configuration)])で Cisco Intercompany Media Engine を使用不可にしたうえで、関連 付けられたデバイスに対して Cisco IME を使 用可能にする共通デバイス設定を作成することもできます。</li> </ul> | <ol> <li>[デバイス(Device)] &gt; [デバイスの設定(Device<br/>Settings)] &gt; [共通デバイス設定(Common Device<br/>Configuration)] の順に選択します。</li> <li>共通デバイス設定を作成します。この共通デバイ<br/>ス設定と関連付けられたデバイスに対して Cisco<br/>IME を使用不可にするには、[アウトバウンド<br/>コールに Intercompany Media Engine(IME)を使<br/>用(Use Intercompany Media Engine(IME)を使<br/>用(Use Intercompany Media Engine (IME) for<br/>Outbound Calls)] ドロップダウン リスト ボックス<br/>で[オフ(Off)]を選択します。Cisco IME を使用<br/>可能にするには、ドロップダウン リスト ボック<br/>スで[オン(On)]を選択します。</li> <li>デフォルト値は、[Intercompany Media Service 機<br/>能設定 (Intercompany Media Services Feature<br/>Configuration)] ウィンドウ([拡張機能<br/>(Advanced Features)] &gt; [Intercompany Media<br/>Services] &gt; [機能設定(Feature Configuration)])<br/>で、[アウトバウンドコールに IME を使用 (Use<br/>IME for Outbound Calls)] フィールドに設定した<br/>値と同じです。</li> <li>適切なデバイスをこの共通デバイス設定の関連付け<br/>の詳細については、『Cisco Unified<br/>Communications Manager アドミニストレーショ<br/>ンガイド』を参照してください。</li> </ol> |
| ステップ 23                              | Cisco IME サーバと Cisco Unified Communications<br>Manager サーバの間の VAP 接続を確認します。                                                                                                    | 「接続の確認」(P.3-43)                                                                                                    |
| フォールバッ<br>通話中のフォ<br>パスのみが別<br>と終端側の西 | <b>ク情報の設定(オプション)</b><br>ールバック情報を設定してある場合は、設定したしき<br>のベアラ チャネル、通常は PSTN に切り替えられます<br>方でフォールバックを設定する必要があります。                                                                                                    | \値に基づいて音声品質の問題が検出され、オーディオ<br>。フォールバックを機能させるには、コールの発信側                                                                                                    |
| ステップ 24                              | 必ず、[SIP トランクセキュリティプロファイル(SIP<br>Trunk Security Profile)] ウィンドウの [Out-of-Dialog<br>REFER の許可 (Accept Out-of-Dialog REFER)]<br>チェックボックスをオンにして、PSTN への通話中の                                                                                                    |                                                                                                    |

1

| 設定手順                  |                                                                                                    | 関連 | 直する手順と項目                                                                                                    |
|-----------------------|----------------------------------------------------------------------------------------------------|----|----------------------------------------------------------------------------------------------------|
| ステップ 25               | PSTN フォールバック中のタイムアウトを防ぐため<br>に、Media Exchange Stop Streaming Timer を 12 秒に                                                                                                    | 1. | [システム(System)] > [サービスパラメータ<br>(Service Parameters)] を選択します。                                                                                           |
|                       | 上げることをお勧めします。<br>このパラメータは、StopStreaming 要求に対する応答<br>を受信するまで Cisco Unified Communications<br>Manager が待機する最大秒数を指定します。指定した<br>時間内に Cisco Unified Communications Manager が<br>受信したかった場合。Cisco Unified Communications | 2. | [ サーバ (Server)] ドロップダウン リスト ボックス<br>で、サーバを選択します。                                                                                                    |
|                       |                                                                                                    | 3. | [サービス (Service)] ドロップダウン リスト ボッ<br>クスで、Cisco CallManager サービスを選択しま<br>す。                                                                               |
|                       | Manager は、コールを終了します。                                                                                                    | 4. | Media Exchange Stop Streaming Timer パラメー<br>タに 12 秒を設定します。                                                                                             |
| ステップ 26               | Cisco IME コールを PSTN にフォールバックするため<br>に Cisco Unified Communications Manager で使用す<br>る複数の値を定義する、フォールバック プロファイ<br>ルを設定します (オプション)。                                                                                   | 「フ | ォールバック プロファイルの設定」( P.3-46 )                                                                                                    |
|                       | ヒント フォールバック設定の間に、デバイスがデバ<br>イス プールと関連付けられます。デバイス<br>プールは登録済みグループと関連付けできま<br>す。登録済みグループは、フォールバックを<br>設定するために必要な情報を含むフォール<br>バック プロファイルを指定できます。                                                                     |    |                                                                                                    |
| ステップ 27               | フォールバック プロファイルを登録済みグループと<br>関連付けます。                                                                                                    | 1. | [拡張機能 (Advanced Features)] > [Intercompany<br>Media Service] > [登録済みグループ (Enrolled<br>Group)] の順に選択します。作成したフォール<br>バック プロファイルと関連付ける登録済みグルー<br>プを検索します。 |
|                       |                                                                                                    | 2. | [ フォールバックプロファイル (Fallback Profile)]<br>ドロップダウン リスト ボックスから、選択した<br>登録済みグループに関連付けるプロファイルを選<br>択します。                                                      |
|                       |                                                                                                    | 3. | [保存(Save)] をクリックします。                                                                                                    |
| ステップ 28               | フォールバック プロファイルと関連付けた登録済み<br>グループをデバイス プールと関連付けます。                                                                                                    | 1. | [ システム (System)] > [ デバイスプール (Device<br>Pool)] の順に選択します。                                                                                               |
|                       | <b>ヒント</b> このデバイス プールと関連付けられたデバイ<br>スは、デバイス プール内の登録済みグループ                                                                                                    | 2. | ステップ 27 で設定したフォールバック プロファ<br>イルを関連付けるデバイス プールを検索します。                                                                                                   |
|                       | から取得したバターフを使用して、PSIN<br>フォールバック用の発信者 ID を使用します。                                                                                                    | 3. | [Intercompany Media Serviceの登録済みグループ<br>(Intercompany Media Services Enrolled Group)]<br>ドロップダウン リスト ボックスから登録済みグ<br>ループを選択します。                         |
|                       |                                                                                                    | 4. | [保存(Save)]をクリックします。                                                                                                    |
| ステップ 2 <mark>9</mark> | Cisco Unified Communications Manager で通話中の<br>Cisco IME コールを PSTN にフォールバックするとき<br>に使用する、フォールバック機能パラメータを確認し<br>ます。デフォルト設定は、大部分の設定で適切です。                                                                            | 「フ | ォールバック機能パラメータの設定」( P.3-50)                                                                                                    |

| रर 3-1                                                    | CISCO IME の設定デェックリスト(続き)                                                                                                    |                                                                                                    |
|-----------------------------------------------------------|----------------------------------------------------------------------------------------------------|----------------------------------------------------------------------------------------------------|
| 設定手順                                                      |                                                                                                    | 関連する手順と項目                                                                                                    |
| <b>オフパス設定</b><br>着信と発信の<br>(ASA; 適応型<br>ASA を通過<br>を有効化した | <b>Eの入力(オプション)</b><br>O Cisco IME コールが Cisco Intercompany Media Engin<br>型セキュリティ アプライアンス)を通過する一方で、イ<br>しないオフパス配置を設定する場合は、この項の説明を<br><u>-</u> ASA を設定する必要があります。 | e プロキシを有効化した Adaptive Security Appliance<br>ンターネットに接している通常のトラフィックがこの<br>参照して、Cisco Intercompany Media Engine プロキシ |
| ステップ 30                                                   | ASA マッピング サービスの IP アドレスおよびポート<br>を設定します。                                                                                                    | <sup>r</sup> Intercompany Media Service のファイアウォール情報の設定」( P.3-52 )                                                 |
| ステップ 31                                                   | ファイアウォール設定に適用される次の機能パラメー<br>タを設定します。                                                                                                    | 「Cisco IME機能設定の入力」(P.3-39)                                                                                        |
|                                                           | • [IMEコールのファイアウォール接続要求タイ<br>マー(Firewall Connection Request Timer for IME<br>Calls)]                                                                            |                                                                                                    |
|                                                           | <ul> <li>[IME コールのファイアウォールマッピング応答<br/>タイマー (Firewall Mapping Response Timer for<br/>IME Calls)]</li> </ul>                                                     |                                                                                                    |
|                                                           | <ul> <li>[IME コールのファイアウォールマッピング接続<br/>アイドルタイマー (Firewall Mapping Connection<br/>Idle Timer for IME Calls)]</li> </ul>                                          |                                                                                                    |
| 全般情報                                                      | ·                                                                                                    | ·                                                                                                    |
| ステップ 32                                                   | Cisco Intercompany Media Engine の学習済みルート<br>を表示できる他、学習ルートを使用可能にしたり使用<br>不可にしたりできます。                                                                            | 「Cisco Intercompany Media Engine 学習ルート」<br>(P.3-53)                                                               |

# Cisco IME サーバ接続の設定

[Intercompany Media Engine サーバ接続の設定 (Intercompany Media Engine Server Connection Configuration)] ウィンドウを使用して、Cisco Unified Communications Manager で接続する Cisco Intercompany Media Engine (Cisco IME) サーバに関する情報を指定します。Cisco Unified Communications Manager では、指定された情報を使用して Cisco IME サーバに接続し、VAP メッ セージングを開始できます。サーバ間のこのインターフェイスにより、Cisco Unified Communications Manager では、設定された Direct Inward Dialing (DID; ダイヤル イン) パターンをパブリッシュした り、新しいルートを学習したりできます。

Cisco Unified Communications Manager は接続を確立します。次に Cisco Unified Communications Manager は、VAP REGISTER メッセージを Cisco IME サーバに送信します。このメッセージは、[ア プリケーションユーザ (Application User)] フィールドで指定するアプリケーション ユーザと関連付け られたユーザ名を含んでいます。Cisco IME サーバは、設定されている VAP ユーザ名とパスワード (「インストール後の作業」(P.2-18)のステップ 9 で設定)と照合して、このクレデンシャルを検査し ます。値が一致しない場合、検証は失敗し、Cisco IME サーバは Cisco Unified Communications Manager サーバと通信できません。

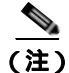

Cisco Unified Communications Manager の管理 で Cisco IME サーバを設定する前に、Cisco IME サー バをインストールしておくことと、サーバの動作を確認しておくことをお勧めします。

Cisco Unified Communications Manager の管理 で Cisco IME サーバを設定するときは、Cisco Intercompany Media Engine サーバが使用可能になるまで、[Intercompany Media Serviceの設定 (Intercompany Media Service Configuration)] ウィンドウ ([拡張機能(Advanced Features)] >

[**Intercompany Media Services**] > [サービス(Service)]) で、Cisco Intercompany Media Engine サー ビスを必ず非アクティブ化してください。

Cisco Unified Communications Manager の管理を設定するときに Cisco IME サーバを使用できない場合、Cisco Unified Communications Manager では、Cisco Intercompany Media Engine サービスに対して設定する再接続間隔に基づいて、引き続き Cisco Intercompany Media Engine サーバへの接続を試行します。

[Intercompany Media Engine サーバ接続の設定 (Intercompany Media Engine Server Connection Configuration)] ウィンドウにアクセスするには、[拡張機能 (Advanced Features)] > [Intercompany Media Services] > [サーバ接続 (Server Connections)] を選択します。

#### GUI の使用方法

Cisco Unified Communications Manager の管理の Graphical User Interface (GUI; グラフィカル ユー ザインターフェイス)を使用してレコードを検索、削除、設定、またはコピーする方法については、 「Cisco Unified Communications Manager の管理の基礎」(P.3-2) およびそのサブセクションを参照し てください。GUI の使用方法とボタンおよびアイコンの機能の詳細が説明されています。

### 設定項目の表

表 3-2 では、Cisco IME サーバの設定値について説明します。

関連する手順については、「Cisco IME の設定チェックリスト」(P.3-6)を参照してください。

表 3-2 Cisco IME サーバの設定値

| フィールド                               | 説明                                                                                                    |  |  |
|-------------------------------------|----------------------------------------------------------------------------------------------------|--|--|
| [サーバ情報(Server Information)]         |                                                                                                    |  |  |
| [名前(Name)]                          | 50 文字までの Cisco IME サーバの名前。クラスタ内で一意の名前<br>を指定します。                                                                                                    |  |  |
|                                     | 有効な値は、英数字(a ~ z、A ~ Z、0 ~ 9) ピリオド(.)<br>ダッシュ(-) アンダースコア(_) スペース( )です。                                                                                         |  |  |
| [説明(Description)]                   | Cisco IME サーバの内容を表す名前を入力します。128 文字まで入<br>力できます (オプション)。                                                                                                    |  |  |
| [IPアドレス(IP Address)]                | Cisco Unified Communications Manager が接続する Cisco IME<br>サーバの IP アドレスを入力します。IPv4 アドレスを入力する必要<br>があります。                                                         |  |  |
| [ポート(Port)]                         | Cisco Unified Communications Manager サーバで Cisco IME サー<br>バへの Validation Access Protocol (VAP) 通信に使用するポート<br>を指定します。デフォルトは 5620 です。有効な値の範囲は、0 ~<br>655335 です。 |  |  |
|                                     | 入力するポート番号は、Cisco IME サーバで設定したポート番号<br>と一致している必要があります(表 2-6 の ステップ 6 を参照)。                                                                                     |  |  |
| [認証情報 (Authentication Information)] |                                                                                                    |  |  |
| [アプリケーションユーザ<br>(Application User)] | 表 3-1 のステップ 3 で設定したアプリケーション ユーザを選択し<br>ます。このアプリケーション ユーザ ID は、表 2-6 の ステップ 6<br>で設定した vapusername と一致している必要があります。                                             |  |  |

| フィールド                                                              | 説明                                                                                                    |
|--------------------------------------------------------------------|----------------------------------------------------------------------------------------------------|
| [サーバセキュリティモード<br>(Server Security Mode)]                           | Cisco Unified Communications Manager サーバと Cisco IME サー<br>バの間の適切なセキュリティ モードを選択します。これは、[認証<br>済 (Authenticated)] または [暗号化済および認証済 (Encrypted and<br>Authenticated)] のいずれかです。選択するセキュリティ モードは、<br>Cisco Intercompany Media Engine サーバで設定したセキュリティ<br>モードと一致している必要があります (表 2-6の ステップ 6 を参<br>照)。                                                                                                    |
|                                                                    | [認証済(Authenticated)] モードでは、サーバ間でダイジェスト<br>ベースの認証を使用しますが、データは暗号化されません。[暗号<br>化済および認証済(Encrypted and Authenticated)] モードでは、<br>Cisco Unified Communications Manager サーバと Cisco IME サー<br>バの間の TLS 接続を介して実行する必要のあるダイジェスト認証<br>を使用します。[暗号化済および認証済(Encrypted and<br>Authenticated)]を選択する場合は、Cisco Unified<br>Communications オペレーティングシステム([セキュリティ<br>(Security)] > [証明書の管理(Certificate Management)])を使用し<br>て、Cisco Intercompany Media Engine 証明書を Cisco Unified<br>Communications Manager の信頼ストアにアップロードする必要が<br>あります。デフォルトは[認証済(Authenticated)]です。 |
|                                                                    | [暗号化済および認証済(Encrypted and Authenticated)] モードを選<br>択することを強くお勧めします。                                                                                                    |
|                                                                    | (注) サーバ セキュリティ モードを変更すると、Cisco Unified<br>Communications Manager は Cisco IME サーバへの接続を<br>閉じます。                                                                                                    |
| [ サーバの再接続 /VAP 再試行間<br>隔 (Server Reconnect/VAP Retry<br>Interval)] | 接続が中断された後で Cisco Unified Communications Manager<br>サーバで Cisco IME サーバへの接続を試行する頻度(秒数)を指<br>定します。Cisco Unified Communications Manager サーバは、こ<br>の間隔で、Cisco IME サーバへの接続を無期限で試行します。                                                                                                    |
|                                                                    | 有効な値は 60 ~ 600 秒です。デフォルトは 120 秒です。                                                                                                    |

表 3-2 Cisco IME サーパの設定値(続き)

### 追加情報

ſ

「Cisco IME の設定チェックリスト」(P.3-6)

## Cisco Unified Communications Manager と Cisco Intercompany Media Engine サーバの間の TLS 接続の設 定

自己署名証明書またはサードパーティの証明書を使用して、Cisco Unified Communications Manager と Cisco Intercompany Media Engine (Cisco IME) サーバの間の TLS 接続を設定できます。次の手順 を参照してください。

- 「Cisco Intercompany Media Engine サーバ上での自己署名証明書の生成とアップロード」(P.3-18)
- 「Cisco Intercompany Media Engine 用のサードパーティ証明書の生成およびアップロード」 (P.3-19)

## Cisco Intercompany Media Engine サーバ上での自己署名証明書の生成 とアップロード

自己署名証明書を使用して Cisco Unified Communications Manager と Cisco Intercompany Media Engine (Cisco IME) サーバの間に TLS 接続を設定する場合は、自己署名証明書を生成して、適切な 信頼ストアにこの証明書をアップロードする必要があります。

自己署名証明書を使用する場合は、次の手順を使用します。

### 手順

- **ステップ1** Cisco IME サーバで Cisco IME Command Line Interface(CLI; コマンド ライン インターフェイス)に ログインし、show cert own IME コマンドを入力します。 Cisco IME 証明書が表示されます。
- **ステップ 2** 「-----BEGIN CERTIFICATE-----」から「-----END CERTIFICATE-----」までの証明書の内容をコピーし、PC に保管した IME\_Cert.pem というファイルに貼り付けます。
- **ステップ 3** Cisco IME サーバに接続する Cisco Unified Communications Manager サーバで、Cisco Unified Communications オペレーティング システムにログインし、[セキュリティ (Security)] > [証明書の管理(Certificate Management)] を選択します。
- **ステップ 4** [証明書のアップロード(Upload Certificate)]をクリックします。
  - [証明書のアップロード (Upload Certificate)] ダイアログボックスが表示されます。
- **ステップ 5** [証明書の名前 (Certificate Name)] ドロップダウン リストから [CallManager の信頼性 (CallManager-trust)] を選択します。
- ステップ6 次のいずれかの手順を実行して、アップロードするファイルを選択します。
  - [ファイルのアップロード (Upload File)] テキストボックスに、ファイルのパスを入力します。
  - [参照 (Browse)] ボタンをクリックし、このファイルまで移動してから [オープン (Open)] をク リックします。
- **ステップ 7** [ファイルのアップロード (Upload File)] ボタンをクリックして、Cisco Unified Communications Manager サーバにファイルをアップロードします。

#### Cisco IME サーバへの Cisco Unified Communications Manager 署名証明書のアップロード

- **ステップ 8** Cisco Unified Communications Manager サーバで、証明書を表示します。これを行うには、Cisco Unified Communications オペレーティング システムで [セキュリティ (Security)] > [証明書の管理 (Certificate Management)] を選択し、[検索 (Find)] をクリックします。
- **ステップ 9** CallManager.pem 証明書を選択します。この証明書の説明には、システムで生成した自己署名証明書 であることが示されています。
- ステップ 10 [ダウンロード(Download)] ボタンを選択して、PC にファイルを保存します。
- **ステップ 11** テキスト エディタを使用して PC 上のファイルを開き、「-----BEGIN CERTIFICATE-----」から 「-----END CERTIFICATE-----」までのファイルの内容をコピーします。
- ステップ 12 Cisco IME CLI にログインし、set cert import trust IME コマンドを入力します。
- ステップ 13 コピーしておいた証明書を貼り付けます。
- **ステップ 14** CLI コマンド **show ime vapserver** *vapservername* を入力して、Cisco IME で認証モードに 「encrypted」が指定されていることを確認します。ここで、*vapservername* は、Cisco IME サーバ上に 作成した VAP サーバ インスタンスの名前です。

ステップ 15 Cisco Unified Communications Manager サーバで、認証モードに [暗号化済および認証済 (Encrypted and Authenticated)] を設定していることを確認します。これを行うには、Cisco Unified Communications Manager の管理にログインし、 [Intercompany Media Engine サーバ接続の設定 (Intercompany Media Engine Server Connection Configuration)] ウィンドウ ([拡張機能 (Advanced Features)] > [Intercompany Media Services] > [サーバ接続 (Server Connections)] ) を表示します。対応 する Cisco IME サーバの [サーバセキュリティモード (Server Security Mode)] が [暗号化済および認証 済 (Encrypted and Authenticated)] であることを確認します。

Cisco IME サーバにアップロードした Cisco Unified Communications Manager 署名証明書の確認

- **ステップ 16** Cisco Unified Communications Manager サーバで、Cisco Unified Communications オペレーティング システムにログインし、[セキュリティ (Security)] > [証明書の管理 (Certificate Management)] を選択 して CallManager.pem 自己署名証明書を表示します。[検索 (Find)] ボタンをクリックし、証明書のリ ストから CallManager.pem 自己署名証明書を選択します。証明書の内容が表示されます。
- **ステップ 17** Cisco IME サーバで Cisco IME CLI にログインし、show cert list trust コマンドを入力してから show cert trust trust name コマンドを入力して、Cisco IME 信頼名を見つけます。
- **ステップ 18** Cisco Unified Communications Manager サーバからの証明書と Cisco IME サーバからの証明書の内容 を比較して、一致していることを確認します。

(注)

この手順は、Cisco IME サーバに接続する Cisco Unified Communications Manager サーバごとに繰り 返す必要があります。

### 追加情報

「Cisco IME の設定チェックリスト」(P.3-6)

## Cisco Intercompany Media Engine 用のサードパーティ証明書の生成お よびアップロード

サードパーティの証明書を使用して Cisco Unified Communications Manager サーバと Cisco IME サー バの間に TLS 接続を設定する場合は、Certificate Signing Request (CSR; 証明書署名要求)を生成し、 Cisco IME サーバに証明書をアップロードする必要があります。次に、CSR を生成して、サードパー ティの証明書を Cisco Unified Communications Manager サーバにアップロードする必要があります。

この手順は、サードパーティの証明書用の Certificate Signing Request (CSR; 証明書署名要求)を生成 して、Cisco Unified Communications Manager サーバおよび Cisco IME サーバに証明書をアップロー ドする場合に使用します。

## 手順

- **ステップ1** Cisco IME Command Line Interface (CLI; コマンド ライン インターフェイス)にログインし、set csr gen IME コマンドを入力してから show csr own IME コマンドを入力して、Cisco IME 用の CSR を生 成します。
- ステップ2 サードパーティの Certificate Agent (CA; 証明書エージェント) に CSR をコピーします。
- **ステップ 3** Cisco IME 用の署名アプリケーション証明書およびルート証明書を CA から入手してダウンロードします。
- **ステップ 4** Cisco IME CLI にログインし、**set cert import trust IME** コマンドを入力して、ルート証明書を Cisco IME サーバにインポートします。新しく生成した Cisco IME 信頼要素をメモします。

- **ステップ 5** set cert import own IME *IME CA Cert* コマンドを入力して、署名アプリケーション証明書を Cisco IME サーバにインポートします。
- **ステップ 6** show ime vapserver vapservername コマンドを入力して、Cisco IME で認証モードに「encrypted」が 指定されていることを確認します。ここで、vapservername は、Cisco IME サーバ上に作成した VAP サーバ インスタンスの名前です。

認証モードを変更する必要がある場合は、set ime vapserver authenticationmode vapservername encrypted コマンドを入力します。

Cisco Unified Communications Manager サーバ上でのサードパーティ証明書の生成とアップロード

- **ステップ 7** Cisco Unified Communications オペレーティング システムにログインし、[セキュリティ (Security)] > [証明書の管理 (Certificate Management)]の順に選択します。
- **ステップ8** CallManager CSR を生成してダウンロードします(『Cisco Unified Communications Operating System Administration Guide』を参照)。[証明書の名前(Certificate Name)]ドロップダウンリストでは、必ず [CallManager の信頼性(CallManager)]を選択します。
- **ステップ9** 生成された CSR を使用して、サードパーティの署名アプリケーション証明書およびルート証明書を Certificate Agent (CA; 証明書エージェント)から入手してダウンロードします。
- **ステップ 10** Cisco Unified Communications オペレーティング システム ([セキュリティ (Security)] > [証明書の管理 (Certificate Management)])から CallManager-Trust ルート証明書および CallManager 署名証明書を アップロードします。
- **ステップ 11** Cisco Unified Communications Manager の管理の [Intercompany Media Engine サーバ接続の設定 (Intercompany Media Engine Server Connection Configuration)] ウィンドウ([拡張機能(Advanced Features)] > [Intercompany Media Services] > [サーバ接続(Server Connections)]) で、認証モードに[暗号 化済および認証済(Encrypted and Authenticated)] を設定したことを確認します。

#### Cisco IME と Cisco Unified Communications Manager の間の証明書の確認

- **ステップ 12** Cisco Unified Communications オペレーティング システムで、[セキュリティ (Security)] > [証明書の 管理 (Certificate Management)]の順に選択します。
- ステップ 13 ステップ 10 でアップロードした、CallManager ルート証明書を検索して表示します。
- **ステップ 14** Cisco IME サーバ CLI にログインし、show cert trust list コマンドを使用して、ルート証明書の名前を 取得します。
- **ステップ 15** show cert trust *filename* コマンドを入力します。ここで、filename は、ステップ 14 で取得した証明書の名前です。
- ステップ 16 Cisco Unified Communications Manager サーバ上のルート証明書と Cisco IME サーバ上のルート証明 書が一致することを確認します。

(注) この手順のステップ 7 とステップ 16 は、Cisco IME サーバに接続する Cisco Unified Communications Manager サーバごとに繰り返す必要があります。

#### 追加情報

「Cisco IME の設定チェックリスト」(P.3-6)

## Cisco IME 登録済みグループの設定

Cisco Intercompany Media Engine (Cisco IME)に参加させる番号を指定するには、登録済みグループ と登録済みパターンを作成します。登録済みグループは、登録済みパターンの集合です。これらのパ ターンは、Cisco IME コールの発信と受信を行う、一連の+E.164 番号を定義します。Cisco IME は、 これらの番号を IME 分散キャッシュにパブリッシュします。これにより、Cisco IME では、他の企業 が Cisco IME を介してこれらの番号を学習できるようにします。Cisco IME コールを発信するには、 自社内の番号も登録済みグループ内のパターンと一致している必要があります。キャンパスまたはサイ トごとに登録済みグループを作成すると、特定のサイトまたはキャンパスから始めて、使用の拡大に連 れて導入を広げることにより、Cisco IME を漸進的に導入しやすくなります。

登録済みグループを作成した後で登録済みパターンを作成し、パターンをグループに割り当て、グルー プを Cisco IME サービスと関連付けます。企業内の特定の電話に対して Cisco IME を使用不可にする には、該当する電話に対して、登録済みグループの Cisco IME サービスからの割り当てを解除できま す。

[Intercompany Media Serviceの登録済みグループの設定(Intercompany Media Services Enrolled Group Configuration)] ウィンドウにアクセスするには、[拡張機能(Advanced Features)] > [Intercompany Media Services] > [登録済みグループ(Enrolled Group)] を選択します。

#### GUI の使用方法

Cisco Unified Communications Manager の管理の Graphical User Interface (GUI; グラフィカル ユー ザインターフェイス)を使用してレコードを検索、削除、設定、またはコピーする方法については、 「Cisco Unified Communications Manager の管理の基礎」(P.3-2) およびそのサブセクションを参照し てください。GUI の使用方法とボタンおよびアイコンの機能の詳細が説明されています。

#### 設定項目の表

表 3-3 に、Cisco IME 登録済みグループの設定項目を示します。

関連する手順については、「Cisco IME の設定チェックリスト」(P.3-6)を参照してください。

#### 表 3-3 Cisco Intercompany Media Engine 登録済みグループの設定値

| フィールド               | 説明                                                         |
|---------------------|------------------------------------------------------------|
| [グループ名(Group Name)] | 登録済みグループの一意の名前を入力します。名前は、1 文字以上<br>である必要があり、32 文字まで使用できます。 |
| [説明(Description)]   | 登録済みグループの説明を入力します。128 文字まで入力できます<br>(オプション)。               |

| フィールド                                                             | 説明                                                                                                    |
|-------------------------------------------------------------------|----------------------------------------------------------------------------------------------------|
| [フォールバックプロファイル<br>(Fallback Profile)]                             | この登録済みグループに関連付けるフォールバック プロファイル<br>を選択します。                                                                                                    |
|                                                                   | フォールバック プロファイルは、この登録済みグループと関連付<br>けられている番号が PSTN にフォールバックされるときに、Cisco<br>Unified Communications Manager で処理する方法を定義します。                                                                                 |
|                                                                   | [なし(None)] を選択した場合、このパターン グループに含まれて<br>いる Direct Inward Dialing (DID; ダイヤル イン)番号へのコール<br>は、PSTN にフォールバックされません。                                                                                         |
|                                                                   | フォールバック プロファイルは、[フォールバックプロファイルの<br>設定 (Fallback Profile Configuration)] ウィンドウで設定します。<br>詳細については、「フォールバック プロファイルの設定」(P.3-46)<br>を参照してください。                                                              |
|                                                                   | (注) Cisco IME を初めて設定するときは、このフィールドで<br>フォールバック プロファイルを選択する前に、Cisco<br>Unified Communications Manager の管理の設定のこれ以外<br>の部分を完了することをお勧めします。                                                                  |
| [グループ内のすべてのパターン<br>がエイリアス (All Patterns in<br>Group Are Aliases)] | グループ内のすべてのパターンで、互いにエイリアスを設定する<br>必要がある場合に、このチェックボックスをオンにします。たと<br>えば、+E.164 番号を登録した 18xx の番号があるときに、サービ<br>ス プロバイダーが 18xx の番号からのマッピングを実行して、この<br>18xx 番号の着信者番号として代わりに DID を示す場合に、この<br>チェックボックスをオンにします。 |
|                                                                   | このチェックボックスは、同じグループ内の他のパターンへの正<br>確なエイリアスを指定するパターンの場合のみオンにしてくださ<br>い。エイリアスに使用できるのは、正確なパターンのみです。ワ<br>イルドカードは使用できません。                                                                                     |

表 3-3 Cisco Intercompany Media Engine 登録済みグループの設定値(続き)

#### 追加情報

「Cisco IME の設定チェックリスト」(P.3-6)

## Cisco IME 登録済みパターンの設定

Cisco Intercompany Media Engine (Cisco IME)登録済みパターンは、Cisco IME コールを発信および 受信する一連の+E.164 番号を定義します。Cisco IME は、これらの番号を IME 分散キャッシュにパブ リッシュします。これにより、Cisco IME では、他の企業が Cisco IME を介してこれらの番号を学習 できるようにします。パターンでは、企業が所有している有効な Direct Inward Dialing (DID; ダイヤ ルイン)番号を指定する必要があります。Cisco IME コールを発信するには、自社内の番号が登録済 みグループ内にあるパターンと一致している必要があります。

個々の電話機がシステムに追加されたり、システムから削除されたりすることによって、個別の番号を 毎日プロビジョニングしなくてもよくするために、特定のサイトの番号を広く含むグループを表すパ ターンを追加できます。登録済みパターンは、電話機に割り当てられていない番号を含むことができま す。電話機に割り当てられていない番号は、検証されません。

1

登録済みパターンを作成してから、登録済みパターンを登録済みグループに関連付け、登録済みグルー プを Cisco Intercompany Media Engine サービスに割り当てます。登録済みグループと Cisco IME サー ビスの関連付けを解除したり、関連付けたりすることにより、Cisco IME で企業内の特定の電話機を コールできるようにしたり、できないようにしたりすることができます。

(注)

除外グループおよび除外番号を設定すると、登録済みパターンの範囲内にある特定の番号を、Cisco IME に加わる対象から除外できます。詳細については「Cisco IME 除外グループの設定」(P.3-24) お よび「Cisco IME 除外番号の設定」(P.3-24)を参照してください。

[IME 登録済みパターンのサーバ設定 (IME Enrolled Pattern Server Configuration)] ウィンドウにアクセ スするには、[拡張機能 (Advanced Features) > [Intercompany Media Services] > [登録済みパターン (Enrolled Pattern)] を選択します。

#### GUI の使用方法

Cisco Unified Communications Manager の管理の Graphical User Interface (GUI; グラフィカル ユー ザインターフェイス)を使用してレコードを検索、削除、設定、またはコピーする方法については、 「Cisco Unified Communications Manager の管理の基礎」(P.3-2) およびそのサブセクションを参照し てください。GUI の使用方法とボタンおよびアイコンの機能の詳細が説明されています。

#### 設定項目の表

表 3-4 に、Cisco IME 登録済みパターンの設定項目を示します。

関連する手順については、「Cisco IME の設定チェックリスト」(P.3-6)を参照してください。

| フィールド                         | 説明                                                                        |
|-------------------------------|---------------------------------------------------------------------------|
| [パターン(Pattern)]               | 次の特徴を持つ一意のパターンを作成してください。                                                  |
|                               | • プラス記号(+)で開始されている。                                                       |
|                               | <ul> <li>0~9の数字と、パターンの末尾3桁までのワイルドカード<br/>(X)文字を含む、最大15桁を含んでいる。</li> </ul> |
|                               | <ul> <li>ワイルドカード文字は、0~9の数字を表します。</li> </ul>                               |
|                               | 次のパターンは、有効な登録済みパターンを表します。                                                 |
|                               | • +14089021xxx                                                            |
|                               | • +191937611xx                                                            |
|                               | • +14089523513                                                            |
| [説明(Description)]             | 登録済みパターンの内容を表す名前を入力します。128 文字まで入<br>力できます (オプション)。                        |
| [登録済みグループ(Enrolled<br>Group)] | この登録済みパターンと関連付ける Cisco IME 登録済みグループ<br>を選択します。                            |
|                               | (注) 登録済みグループをさらに設定する場合は、「Cisco IME 登録済みグループの設定」(P.3-21)を参照してください。         |

#### 表 3-4 Cisco Intercompany Media Engine 登録済みパターンの 設定値

#### 追加情報

「Cisco IME の設定チェックリスト」(P.3-6)

# Cisco IME 除外グループの設定

除外グループは、アナログ デバイスやファクス機の番号など、Cisco Intercompany Media Engine (Cisco IME)を使用させない番号のリストを含みます。まず、除外グループを作成してから、特定の 除外グループと関連付ける除外番号を作成します。次に、除外グループを Cisco IME サービスと関連 付けます。

除外グループを作成する手順は、次のとおりです。

[拡張機能 (Advanced Features)] > [Intercompany Media Services] > [除外グループ (Exclusion Group)] を選択して [Intercompany Media Serviceの除外グループの設定 (Intercompany Media Services Exclusion Group Configuration)] ウィンドウにアクセスします。

#### GUI の使用方法

Cisco Unified Communications Manager の管理の Graphical User Interface (GUI; グラフィカル ユー ザインターフェイス)を使用してレコードを検索、削除、設定、またはコピーする方法については、 「Cisco Unified Communications Manager の管理の基礎」(P.3-2) およびそのサブセクションを参照し てください。GUI の使用方法とボタンおよびアイコンの機能の詳細が説明されています。

#### 設定項目の表

表 3-5 に、Cisco IME 除外グループの設定項目を示します。

関連する手順については、「Cisco IME の設定チェックリスト」(P.3-6)を参照してください。

| 表 | 3-5 | Cisco Intercompany | Media Engine 除外ク | 「ループの設定値 |
|---|-----|--------------------|------------------|----------|
|---|-----|--------------------|------------------|----------|

| フィールド             | 説明                                               |
|-------------------|--------------------------------------------------|
| [名前(Name)]        | 除外グループの一意の名前を入力します。この名前には、最長 32<br>文字まで指定できます。   |
| [説明(Description)] | 除外グループの内容を表す名前を入力します。128 文字まで入力で<br>きます (オプション)。 |

#### 追加情報

「Cisco IME の設定チェックリスト」(P.3-6)

# Cisco IME 除外番号の設定

Cisco IME 登録済みパターンに含まれている番号のリストにある番号であっても、Cisco Intercompany Media Engine (Cisco IME)を使用しない番号、一連の番号、プレフィックス、または一連のプレ フィックスを定義するには、[Intercompany Media Service 除外番号の設定 (Intercompany Media Services Exclusion Number Configuration)] ウィンドウを使用します。

[Intercompany Media Service 除外番号の設定 (Intercompany Media Services Exclusion Number Configuration)] ウィンドウにアクセスするには、[拡張機能 (Advanced Features)] > [Intercompany Media Services] > [除外番号 (Exclusion Number)] を選択します。

#### GUI の使用方法

表 3-6 に、Cisco IME 除外番号の設定項目を示します。

関連する手順については、「Cisco IME の設定チェックリスト」(P.3-6)を参照してください。

表 3-6 Cisco Intercompany Media Engine 除外番号の設定値

| フィールド                        | 説明                                                                                  |
|------------------------------|-------------------------------------------------------------------------------------|
| [パターン (Pattern)]             | Cisco IME から除外する +E.164 番号を指定します。番号の前にプ<br>ラス記号(+)を付ける必要があります。番号は 15 桁まで入力で<br>きます。 |
|                              | ワイルドカードを使用せずに、+E.164 番号を正確に入力する必要<br>があります。                                         |
| [説明(Description)]            | 除外番号の内容を表す名前を入力します。128 文字まで入力できま<br>す (オプション )。                                     |
| [除外グループ(Exclusion<br>Group)] | ドロップダウン リスト ボックスから、この除外番号に関連付ける<br>Cisco IME グループを選択します。                            |
|                              | 除外グループをさらに設定する場合は、「Cisco IME 除外グループ<br>の設定」(P.3-24)を参照してください。                       |

#### 追加情報

「Cisco IME の設定チェックリスト」(P.3-6)

## Cisco IME 信頼グループの設定

Cisco Intercompany Media Engine (Cisco IME) 信頼グループは、その信頼グループと関連付けられて いる Cisco IME サービスによって信頼されている(または信頼されていない)ドメインとプレフィッ クスのリストを含みます。Cisco Unified Communications Manager では、信頼されているドメインま たはプレフィックスに対してのみ Cisco IME コールを発信します。

信頼グループの設定はオプションです。信頼グループを作成していない場合、Cisco IME では、デフォ ルトですべてのコールを信頼します。

信頼グループを削除する手順は、次のとおりです。信頼グループに含めるドメインおよびプレフィックスの作成については、「Cisco IME 信頼要素の設定」(P.3-26)を参照してください。

[Intercompany Media Service の信頼グループの設定 (Intercompany Media Services Trust Group Configuration)] ウィンドウにアクセスするには、[拡張機能 (Advanced Features)] > [Intercompany Media Services] > [信頼グループ (Trust Group)] を選択します。

#### GUI の使用方法

表 3-7 では、Intercompany Media Service の信頼グループの設定値について説明します。 関連する手順については、「Cisco IME の設定チェックリスト」(P.3-6)を参照してください。

表 3-7 Intercompany Media Service の信頼グループの設定値

| フィールド             | 説明                                                                                                    |
|-------------------|----------------------------------------------------------------------------------------------------|
| [名前(Name)]        | 信頼グループの一意の名前を入力します。この名前には、最長 32<br>文字まで指定できます。                                                                                |
| [説明(Description)] | 信頼グループの内容を表す名前を入力します。128 文字まで入力で<br>きます (オプション)。                                                                              |
| [信頼済み(Trusted)]   | ドロップダウン リスト ボックスから、信頼の値として、[はい<br>(Yes)](信頼されている)または [いいえ (No)](信頼されていな<br>い)を選択します。                                          |
|                   | この信頼グループを使用している信頼要素がある場合は、この値<br>を変更できません。これは、1 つの値を変更することによって、信<br>頼されていないグループ(ブラックリスト)を信頼グループ(ホ<br>ワイトリスト)に誤って変更しないための制限です。 |
|                   | デフォルト値はありません。値を1つ選択する必要があります。                                                                                                 |

#### 追加情報

「Cisco IME の設定チェックリスト」(P.3-6)

## Cisco IME 信頼要素の設定

Cisco Intercompany Media Engine (Cisco IME) 信頼要素は、信頼するプレフィックスまたはドメイン か、信頼しないプレフィックスまたはドメインを指定します。信頼要素は、信頼グループに含めます。 Cisco Unified Communications Manager では、信頼されているドメインまたはプレフィックスに対し てのみ Cisco IME コールを発信します。信頼されていない要素にプレフィックスまたはドメインが含 まれている番号からは、Cisco IME コールを受けることができません。

信頼要素を作成し、この信頼要素を信頼グループと関連付ける手順は、次のとおりです。信頼要素を作成してから信頼グループを Cisco IME サービスと関連付けて、信頼グループで指定しているプレフィックスまたはドメインを信頼するまたは信頼しないようにします。

[Intercompany Media Service の信頼要素の設定 (Intercompany Media Services Trust Element Configuration)] ウィンドウにアクセスするには、[拡張機能 (Advanced Features)] > [Intercompany Media Services] > [信頼要素 (Trust Element)] を選択します。

### GUI の使用方法

表 3-8 では、Intercompany Media Service の信頼要素の設定値について説明します。 関連する手順については、「Cisco IME の設定チェックリスト」(P.3-6)を参照してください。

表 3-8 Intercompany Media Service の信頼要素の設定値

| フィールド                 | 説明                                                                                                    |
|-----------------------|----------------------------------------------------------------------------------------------------|
| [名前(Name)]            | ドメイン名またはプレフィックスを入力します。                                                                                                    |
|                       | ドメイン名には、最長 128 文字を指定できます。有効なドメイン<br>名を指定する必要があります。                                                                                                    |
|                       | プレフィックスは「+」記号で始まり、15 文字までか 14 文字と 1<br>文字のワイルドカード「!」である必要があります。                                                                                                 |
| [説明(Description)]     | エンジン信頼要素の内容を表す名前を入力します。128 文字まで入<br>力できます (オプション)。                                                                                                    |
| [要素タイプ(Element Type)] | [ドメイン (Domain)] または [ プレフィックス (Prefix)] から適切な<br>要素タイプを選択します。                                                                                                   |
| [信頼グループ(Trust Group)] | 適切な信頼グループを選択します。この要素をホワイトリスト<br>(信頼グループ)に含めるには、ドロップダウン リスト ボックスか<br>ら信頼グループを選択します。この要素をブラックリスト(信頼<br>されていないグループ)に含めるには、ドロップダウン リスト<br>ボックスから信頼されていないグループを選択します。 |
|                       | 信頼グループを設定する方法の詳細については、「Cisco IME 信頼<br>グループの設定」(P.3-25)を参照してください。                                                                                               |

#### 追加情報

「Cisco IME の設定チェックリスト」(P.3-6)

# Cisco IME サービスの設定

Cisco Intercompany Media Engine (Cisco IME)サービスの設定とアクティブ化には、[Intercompany Media Service の設定 (Intercompany Media Service Configuration)] ウィンドウを使用します。Cisco Unified Communications Manager の管理 で Cisco IME サービスを設定するには、信頼グループ、登録 済みグループ、除外グループなど、すでに設定したさまざまなコンポーネントを関連付けます。Cisco Unified Communications Manager と通信する Cisco IME サーバを指定します。Cisco Unified Communications Manager サーバと Cisco IME サーバの間の通信は、Cisco IME サービスを設定してア クティブ化した後で開始されます。

システムの作業を複数の Cisco Intercompany Media Engine サーバに分散させるロード バランシングを 開始するには、異なる Cisco Intercompany Media Engine サーバを使用する 1 つ以上の Cisco Intercompany Media Engine サービスを作成し、登録済みグループの一部を元の Cisco Intercompany Media Engine サービスに移動します。

[Intercompany Media Service の設定 (Intercompany Media Service Configuration)] ウィンドウにアクセ スするには、[拡張機能 (Advanced Features)] > [Intercompany Media Services] > [サービス (Service)] を選択します。

[CUCM外部アドレスリスト(CUCM External Address List)] ポップアップ ウィンドウについては、「外部 IP アドレスおよびポート情報の設定」(P.3-30)を参照してください。

#### GUI の使用方法

Cisco Unified Communications Manager の管理の Graphical User Interface (GUI; グラフィカル ユー ザインターフェイス)を使用してレコードを検索、削除、設定、またはコピーする方法については、 「Cisco Unified Communications Manager の管理の基礎」(P.3-2) およびそのサブセクションを参照し てください。GUI の使用方法とボタンおよびアイコンの機能の詳細が説明されています。

#### 設定項目の表

表 3-9 では、Intercompany Media Services の設定値について説明します。

関連する手順については、「Cisco IME の設定チェックリスト」(P.3-6)を参照してください。

#### 表 3-9 Intercompany Media Service の設定値

| フィールド                                                                     | 説明                                                                                                    |  |  |
|---------------------------------------------------------------------------|----------------------------------------------------------------------------------------------------|--|--|
| [Intercompany Media Service の情報 (Intercompany Media Service Information)] |                                                                                                    |  |  |
| [名前(Name)]                                                                | Cisco IME サービスの一意の名前を入力します。この名前には、<br>最長 50 文字まで指定できます。                                                                                                    |  |  |
| [説明(Description)]                                                         | Cisco IME サービスの内容を表す名前を入力します。説明には、<br>最長 128 文字まで指定できます (オプション)。                                                                                                    |  |  |
| [ ドメイン (Domain)]                                                          | Cisco IME で使用するドメイン名を入力します。通常は、会社の<br>ドメイン名(cisco.com など)を指定します。                                                                                                    |  |  |
|                                                                           | このドメイン名は、ASA の GoDaddy.com から受け取る SSL 証明<br>書内のドメイン名と一致している必要があります。                                                                                                    |  |  |
| [SIP トランク (SIP Trunk)]                                                    | このサービスで使用する SIP トランクを選択します。                                                                                                    |  |  |
|                                                                           | ドロップダウン リスト ボックスには、Cisco Intercompany Media<br>Engine トランク サービス タイプを指定するトランクが読み込まれ<br>ています。                                                                                                    |  |  |
|                                                                           | 選択したトランクは、トランクと関連付けられている Cisco<br>Unified Communications Manager グループの定義に従って、クラ<br>スタ内にある一連の特定のノードで実行されます。Cisco IME<br>サービスも、同じ一連のノードで実行されます。                                                                                                    |  |  |
|                                                                           | <b>ヒント</b> Cisco Intercompany Media Engine トランクは、「Cisco<br>IME の設定チェックリスト」(P.3-6)のステップ 5 で設定<br>しています。                                                                                                    |  |  |
| [信頼グループ(Trust Group)]                                                     | 必要に応じて、信頼グループを選択します。信頼グループは、そ<br>のグループと関連付けられている Cisco IME サービスによって信<br>頼されている(または信頼されていない)ドメインとプレフィッ<br>クスのリストを含みます。Cisco Unified Communications<br>Manager では、信頼されているドメインまたはプレフィックスに<br>対してのみ Cisco IME コールを発信します。                             |  |  |
|                                                                           | ドロップダウン リスト ボックスには、[Intercompany Media<br>Service の信頼グループの設定 (Intercompany Media Services Trust<br>Group Configuration)] ウィンドウ ([拡張機能 (Advanced<br>Features)] > [Intercompany Media Services] > [信頼グループ<br>(Trusted Group)]) で設定したサーバが読み込まれています。 |  |  |
|                                                                           | 信頼グループを選択していない場合、Cisco IME では、すべての<br>プレフィックスおよびドメインを信頼します。                                                                                                    |  |  |

Γ

| フィールド                                           | 説明                                                                                                    |  |
|-------------------------------------------------|----------------------------------------------------------------------------------------------------|--|
| [除外グループ(Exclusion<br>Group)]                    | 必要に応じて、除外グループを選択します。除外グループは、<br>Cisco Intercompany Media Engine を使用しない番号を含みます。                                                                                                    |  |
|                                                 | ドロップダウン リスト ボックスには、[Intercompany Media<br>Service の除外グループの設定 (Intercompany Media Services<br>Exclusion Group Configuration)] ウィンドウ ([拡張機能<br>(Advanced Features)] > [Intercompany Media Services] > [除外グ<br>ループ(Exclusion Group)]) で設定したサーバが読み込まれていま<br>す。                                                      |  |
| [ファイアウォール(Firewall)]                            | オフパス ASA 配置モデルを使用している場合は、このサービスと<br>関連付けるファイアウォールを選択します。                                                                                                    |  |
| [ 使用可能な登録済みグループ<br>(Available Enrolled Groups)] | このリスト ボックスには、この Cisco IME サービスとの関連付け<br>に使用できる登録済みグループが表示されます。登録済みグルー<br>プは、Cisco IME コールの発信と受信を行う、一連の +E.164 番号<br>を指定します。                                                                                                    |  |
|                                                 | 登録済みグループをこの Cisco IME サービスに関連付けるには、<br>登録済みグループを選択し、このリスト ボックスの下にある下矢<br>印をクリックします。                                                                                                    |  |
| [選択された登録済みグループ<br>(Selected Enrolled Groups)]   | このリストボックスには、この Cisco IME サービスとの関連付け<br>られている登録済みグループが表示されます。登録済みグループ<br>を削除するには、登録済みグループ名を選択し、このリストボッ<br>クスの上にある上矢印をクリックします。登録済みグループを追<br>加するには、[使用可能な登録済みグループ(Available Enrolled<br>Groups)] リストボックスで登録済みグループを選択し、リスト グ<br>ループ ボックスの間にある下矢印をクリックします。登録済みグ<br>ループの順序は、リスト ボックスの右側にある上矢印および下矢<br>印をクリックして変更できます。 |  |
| [アクティブ化(Activated)]                             | Cisco IME サービスをアクティブ化するには、[アクティブ化<br>(Activated)] チェックボックスをオンにします。サービスをアク<br>ティブ化していない場合は、Cisco IME コールを発信することも<br>受信することもできません。                                                                                                    |  |
| [サーバ情報 (Server Information)]                    |                                                                                                    |  |
| [プライマリIMEサーバ                                    | プライマリ Cisco IME サーバを選択します。                                                                                                    |  |
| (Primary IME Server)]                           | ドロップダウン リスト ボックスには、[Intercompany Media<br>Engine サーバ接続の設定 (Intercompany Media Engine Server<br>Connection Configuration)] ウィンドウ ([拡張機能 (Advanced<br>Features)] > [Intercompany Media Services] > [サーバ接続 (Server<br>Connections)] ) で設定したサーバが読み込まれています。                                                          |  |
|                                                 | 選択したサーバは、複数のサービスで使用できます。                                                                                                    |  |
|                                                 | Cisco IME サービスを複数定義する一方で、Cisco IME サーバが 1<br>台のみの場合は、複数の Cisco IME サービスを単一のサーバと関<br>連付けできます。                                                                                                    |  |

表 3-9 Intercompany Media Service の設定値(続き)

| フィールド                                     | 説明                                                                                                    |
|-------------------------------------------|----------------------------------------------------------------------------------------------------|
| [セカンダリ IME サーバ<br>(Secondary IME Server)] | (オプション)セカンダリ Cisco IME サーバを選択します。                                                                                                    |
|                                           | ドロップダウン リスト ボックスには、[Intercompany Media<br>Engine サーバ接続の設定 (Intercompany Media Engine Server<br>Connection Configuration)] ウィンドウ ([拡張機能 (Advanced<br>Features)] > [Intercompany Media Services] > [サーバ接続 (Server<br>Connections)]) で設定したサーバが読み込まれています。 |
|                                           | プライマリとセカンダリの Cisco IME サーバには、別々のサーバ<br>を選択する必要があります。                                                                                                    |
|                                           | 選択したサーバは、複数のサービスで使用できます。                                                                                                    |

| 表 3-9 Intercompany Media Service の設定値 | (続き) |
|---------------------------------------|------|
|---------------------------------------|------|

## 追加情報

「Cisco IME の設定チェックリスト」(P.3-6)

## 外部 IP アドレスおよびポート情報の設定

クラスタ内の各 Cisco Unified Communications Manager の外部 IP アドレスおよびポートを定義するに は、[CUCM 外部アドレスリスト (CUCM External Address List)] ポップアップ ウィンドウを使用しま す。この IP アドレスおよびポートは、Cisco Unified Communications Manager で Cisco Intercompany Media Engine (Cisco IME) サービスに通知するグローバル アドレス(実アドレス)を表します。他 の企業は、このアドレスを学習して、Cisco IME コールをルーティングするために使用します。設定す る IP アドレスまたはホスト名は、Cisco IME を使用するすべての企業で、解決できることを確認して ください。

インバウンド コールの場合、Cisco Intercompany Media Engine 対応の ASA では、Network Address Translation (NAT; ネットワーク アドレス変換)を利用します。ASA インターフェイスの1つに設定 されている特定の IP/ポートは、内部の各 Cisco Unified Communications Manager ノードへのスタ ティック マッピングを持ちます。Cisco Unified Communications Manager では、既存の設定経由で、 代わりに ASA 上の IP/ポートをアドバタイズします。この結果、インバウンド コールは、Cisco Intercompany Media Engine 対応の ASA に到達します。

Cisco Unified Communications Manager サーバがファイアウォールまたは NAT の背後にある場合は、 外部 IP アドレスまたはホスト名を設定する必要があります。

[CUCM 外部アドレスリスト (CUCM External Address List)] ポップアップ ウィンドウにアクセスする には、[拡張機能 (Advanced Features)] > [Intercompany Media Services] > [サービス (Service)] を選択 して、IP アドレスとポートを関連付ける Cisco IME サービスを検索します。[Intercompany Media Service の設定 (Intercompany Media Service Configuration)] ウィンドウの [関連リンク (Related Links)] ドロップダウン リスト ボックスで、[CUCM 外部アドレスリストの追加/更新 (Add/Update CUCM External Address List)] オプションを選択し、[移動 (Go)] をクリックします。 表 3-10 では、アドレス リストの設定値について説明します。 関連する手順については、「Cisco IME の設定チェックリスト」(P.3-6)を参照してください。

#### 表 3-10 CUCM 外部アドレス リストの設定値

| フィールド                                       | 説明                                                                                                    |  |
|---------------------------------------------|----------------------------------------------------------------------------------------------------|--|
| [CUCM外部アドレスリスト(CUCM External Address List)] |                                                                                                    |  |
| [Cisco Unified CM]                          | システムに含まれている Cisco Unified Communications Manager<br>サーバが表示されます。                                                       |  |
| [IPアドレス/ホスト(IP<br>Address/Host)]            | 自社へのコールをルーティングするために、他の企業で使用する<br>IP アドレスまたはホスト名を入力します。Cisco IME を使用する<br>すべての企業で解決できる IP アドレスまたはホスト名を入力する<br>必要があります。 |  |
| [ポート(Port)]                                 | 外部 Cisco IME トラフィックで使用するポートを入力します。                                                                                    |  |

#### 追加情報

「Cisco IME の設定チェックリスト」(P.3-6)

# Cisco IME 用トランスフォーメーション パターンの設定

トランスフォーメーションで +E.164 番号を準備できるように、着信者番号および発信者番号のトラン スフォーメーション パターンを設定します。+E.164 形式の番号にするために、桁を追加または削除し たり、「+」記号を含むプレフィックス桁を追加または削除したりする必要があることがあります。

[発呼側トランスフォーメーションパターンの設定 (Calling Party Transformation Pattern Configuration)] ウィンドウにアクセスするには、[コールルーティング (Call Routing)] > [トランス フォーメーション (Transformation)] > [トランスフォーメーションパターン (Transformation Pattern)] > [発呼側トランスフォーメーションパターン (Calling Party Transformation Pattern)] を選択します。

[着信側トランスフォーメーションパターンの設定 (Called Party Transformation Pattern Configuration)] ウィンドウにアクセスするには、[コールルーティング (Call Routing)] > [トランス フォーメーション (Transformation)] > [トランスフォーメーションパターン (Transformation Pattern)] > [着信側トランスフォーメーションパターン (Called Party Transformation Pattern)] を選択します。

発信側および着信側のトランスフォーメーション パターンの設定値については、『*Cisco Unified Communications Manager アドミニストレーション ガイド*』を参照するか、Cisco Unified Communications Manager の管理の対応するウィンドウで [ヘルプ(Help)] > [このページ(This Page)] を選択してください。

関連する手順については、「Cisco IME の設定チェックリスト」(P.3-6)を参照してください。

### 追加情報

ſ

「Cisco IME の設定チェックリスト」(P.3-6)

# Cisco IME トランスフォーメーション プロファイルの設定

システムでは、トランスフォーメーション プロファイルを使用して、発信コールの発信者番号および 着信者番号を完全修飾 +E.164 番号形式に変換できます。変換された番号は、Cisco Intercompany Media Engine (Cisco IME) で PSTN コールを検証するために使用する、Voice Call Records (VCRs; 音声コール レコード)に格納されます。番号トランスフォーメーションは、通常のコール ルーティン グ処理の後で行われます。Cisco Unified Communications Manager では、コール ルーティングにトラ ンスフォーメーション プロファイルを使用しません。

着信の着信番号用に1つと、着信の発信者番号用に1つプロファイルを作成する必要があります。トランスフォーメーションプロファイルは、「Cisco IME E.164 トランスフォーメーションの設定」 (P.3-37)で説明した Cisco IME トランスフォーメーションと関連付けます。

(注)

Cisco IME では、+E.164 形式の番号を含まない VCR をアップロードしません。

[トランスフォーメーションプロファイルの設定 (Transformation Profile Configuration)] ウィンドウに アクセスするには、[コールルーティング (Call Routing)] > [トランスフォーメーション (Transformation)] > [トランスフォーメーションプロファイル (Transformation Profile)] を選択します。

#### GUI の使用方法

Cisco Unified Communications Manager の管理の Graphical User Interface (GUI; グラフィカル ユー ザインターフェイス)を使用してレコードを検索、削除、設定、またはコピーする方法については、 「Cisco Unified Communications Manager の管理の基礎」(P.3-2) およびそのサブセクションを参照し てください。GUI の使用方法とボタンおよびアイコンの機能の詳細が説明されています。

#### 設定項目の表

表 3-11 では、トランスフォーメーション プロファイルの設定値について説明します。 関連する手順については、「Cisco IME の設定チェックリスト」(P.3-6) を参照してください。

| 夜 3-11 Cisco intercompany Media Engine のドラノスノオーメーション ノロノアイルの | ルの設定個 |
|--------------------------------------------------------------|-------|
|--------------------------------------------------------------|-------|

| フィールド                                                        | 説明                                                                                                  |  |
|--------------------------------------------------------------|----------------------------------------------------------------------------------------------------|--|
| [トランスフォーメーションプロファイルの情報 (Transformation Profile Information)] |                                                                                                    |  |
| [名前(Name)]                                                   | トランスフォーメーション プロファイルの一意の名前を入力しま<br>す。この名前には、最長 50 文字まで指定できます。                                        |  |
| [説明(Description)]                                            | トランスフォーメーション プロファイルの内容を表す名前を入力<br>します。説明には、最長 128 文字まで指定できます (オプショ<br>ン)。                           |  |
| [着信側の設定 (Incoming Party Setting)]                            |                                                                                                    |  |
| [プレフィックス設定のクリア<br>(Clear Prefix Settings)]                   | すべての発信者番号タイプのプレフィックスを削除するには、[プ<br>レフィックス設定のクリア (Clear Prefix Settings)] ボタンをクリッ<br>クします。            |  |
| [デフォルトプレフィックス設定<br>(Default Prefix Settings)]                | すべての発信者番号タイプのプレフィックスをデフォルト値にリ<br>セットするには、[デフォルトプレフィックス設定 (Default Prefix<br>Settings)] ボタンをクリックします。 |  |

Γ

| フィールド                    | 説明                                                                                                    |
|--------------------------|----------------------------------------------------------------------------------------------------|
| [国内番号 (National Number)] | 番号タイプとして [国内 (National)] を使用する発信側番号をグ<br>ローバル化するには、次の項目を設定します。[国内 (National)] 番<br>号タイプは、国内のコールで使用されます。                                                                                                    |
|                          | <ul> <li>[プレフィックス (Prefix)]: Cisco Unified Communications<br/>Manager は、発信者番号タイプとして [国内 (National)]を使<br/>用する発信側番号に、このフィールドに入力されたプレフィッ<br/>クスを適用します。8 文字まで入力でき、数字、国際的なエス<br/>ケープ文字 (+)、アスタリスク (*)、またはシャープ(#)を<br/>含めることができます。プレフィックスを入力する代わりに<br/>Default と入力できます。</li> </ul>                                                                                                    |
|                          | <ul> <li>ヒント [ゲートウェイの設定 (Gateway Configuration)] または [トランクの設定 (Trunk Configuration)] ウィンドウの [プレフィックス (Prefix)] フィールドに [デフォルト (Default)] と表示されている場合、 [ゲートウェイの設定 (Gateway Configuration)] または [トランクの設定 (Trunk Configuration)] ウィンドウの [削除桁数 (Strip Digits)] フィールドは設定できません。この場合、Cisco Unified Communications Manager は、デバイスに適用されているデバイス プールの [プレフィックス (Prefix)] フィールドと [削除桁数 (Strip Digits)] フィールドの設定を使用します。</li> <li>[デバイスプール設定 (Device Pool Configuration)] ウィンドウの [プレフィックス (Prefix)] フィールドに [デフォルト (Default)] と表示されている場合、Cisco Unified Communications Manager は、着信コール発信側プレフィックスのサービス パラメータ設定を適用します。この設定は、プレフィックスと桁除去の両方の機能をサポートしています。</li> </ul> |
|                          | <ul> <li>ヒント [デバイスプール設定 (Device Pool Configuration)]、[ゲートウェイの設定 (Gateway Configuration)]、または [トランクの設定 (Trunk Configuration)] ウィンドウで [削除桁数 (Strip Digits)] フィールドを設定するには、[プレフィックス (Prefix)] フィールドを空白のままにするか、[プレフィックス (Prefix)] フィールドに有効な設定値を入力する必要があります。これらのウィンドウで [削除桁数 (Strip Digits)] フィールドを設定する場合は、[プレフィックス (Prefix)] フィールドに Default と入力しないでください。</li> </ul>                                                                                                    |
|                          | <ul> <li>[削除桁数 (Strip Digits)]: Cisco Unified Communications<br/>Manager でプレフィックスを適用する前に、国内タイプの発<br/>信側番号から Cisco Unified Communications Manager に除去<br/>させる桁数を入力します。</li> </ul>                                                                                                    |
|                          | <ul> <li>[コーリングサーチスペース (Calling Search Space)]: この設定を使用すると、デバイスで [国内 (National)] 発信者番号タイプの発信者番号をグローバル化できます。選択するコーリングサーチスペースに、このデバイスに割り当てる発信側トランスフォーメーション パターンが含まれていることを確認してください。</li> </ul>                                                                                                    |

表 3-11 Cisco Intercompany Media Engine のトランスフォーメーション プロファイルの設定値(続き)

| フィールド                           | 説明                                                                                                    |
|---------------------------------|----------------------------------------------------------------------------------------------------|
| [国際番号(International<br>Number)] | 番号タイプとして [国際 (International)]を使用する発信側番号をグ<br>ローバル化するには、次の項目を設定します。[国際<br>(International)] 番号タイプは、国内のダイヤル プラン外のコール<br>で使用されます。                                                                                                    |
|                                 | <ul> <li>[プレフィックス (Prefix)]: Cisco Unified Communications<br/>Manager は、発信者番号タイプとして [国際 (International)]<br/>を使用する発信側番号に、このフィールドに入力されたプレ<br/>フィックスを適用します。8 文字まで入力でき、数字、国際的<br/>なエスケープ文字 (+)、アスタリスク(*)、またはシャープ<br/>(#)を含めることができます。プレフィックスを入力する代<br/>わりに Default と入力できます。</li> </ul>                                                                                                    |
|                                 | <b>ヒント</b> [ゲートウェイの設定 (Gateway Configuration)] または [ト<br>ランクの設定 (Trunk Configuration)] ウィンドウの [プレ<br>フィックス (Prefix)] フィールドに [デフォルト (Default)]<br>と表示されている場合、[ゲートウェイの設定 (Gateway<br>Configuration)] または [トランクの設定 (Trunk<br>Configuration)] ウィンドウの [削除桁数 (Strip Digits)]<br>フィールドは設定できません。この場合、Cisco Unified<br>Communications Manager は、デバイスに適用されている<br>デバイス プールの [プレフィックス (Prefix)] フィールドと<br>[削除桁数 (Strip Digits)] フィールドの設定を使用します。<br>[デバイスプール設定 (Device Pool Configuration)] ウィン<br>ドウの [プレフィックス (Prefix)] フィールドに [デフォル<br>ト (Default)] と表示されている場合、Cisco Unified<br>Communications Manager は、着信コール発信側プレ<br>フィックスのサービス パラメータ設定を適用します。この<br>設定は、プレフィックスと桁除去の両方の機能をサポート<br>しています。 |
|                                 | ヒント [デバイスプール設定 (Device Pool Configuration)]、[ゲートウェイの設定 (Gateway Configuration)]、または [トランクの設定 (Trunk Configuration)] ウィンドウで [削除桁数 (Strip Digits)] フィールドを設定するには、[プレフィックス (Prefix)] フィールドを空白のままにするか、[プレフィックス (Prefix)] フィールドに有効な設定値を入力する必要があります。これらのウィンドウで [削除桁数 (Strip Digits)] フィールドに Default と入力しないでください。                                                                                                    |
|                                 | <ul> <li>[削除桁数 (Strip Digits)]: Cisco Unified Communications<br/>Manager でプレフィックスを適用する前に、国際タイプの発<br/>信側番号から Cisco Unified Communications Manager に除去<br/>させる桁数を入力します。</li> </ul>                                                                                                    |
|                                 | <ul> <li>[コーリングサーチスペース (Calling Search Space)]:この設定を使用すると、デバイスで[国際(International)]発信者番号<br/>タイプの発信者番号をグローバル化できます。選択する発信側<br/>トランスフォーメーション CSS に、このデバイスに割り当て<br/>る発信側トランスフォーメーション パターンが含まれている<br/>ことを確認してください。</li> </ul>                                                                                                    |
|                                 | ヒント デバイスは、コールが発生する前に、番号分析を使用してトランスフォーメーションを適用する必要があります。<br>CSS を [なし(None)] に設定すると、トランスフォーメーションは一致せず、適用されません。発信側トランスフォーメーションパターンは、必ず、ルーティングに使用されない非ヌル パーティションに設定してください。                                                                                                    |

表 3-11 Cisco Intercompany Media Engine のトランスフォーメーション プロファイルの設定値(続き)

Γ

| フィールド                       | 説明                                                                                                    |
|-----------------------------|----------------------------------------------------------------------------------------------------|
| [不明な番号 (Unknown<br>Number)] | 番号タイプとして [不明(Unknown)]を使用する発信側番号をグ<br>ローバル化するには、次の項目を設定します。[不明(Unknown)]<br>番号タイプは、ダイヤル プランが不明な場合に使用されます。                                                                                                    |
|                             | <ul> <li>[プレフィックス (Prefix)]: Cisco Unified Communications<br/>Manager は、このフィールドに入力されたプレフィックスを、<br/>発信者番号タイプとして [不明 (Unknown)] を使用する発信側<br/>番号に適用します。8 文字まで入力でき、数字、国際的なエス<br/>ケープ文字 (+)、アスタリスク(*)、またはシャープ(#)を<br/>含めることができます。プレフィックスを入力する代わりに<br/>Default と入力できます。</li> </ul>                                                                                                    |
|                             | <ul> <li>ヒント [ゲートウェイの設定 (Gateway Configuration)] または [ト<br/>ランクの設定 (Trunk Configuration)] ウィンドウの [ブレ<br/>フィックス (Prefix)] フィールドに [デフォルト (Default)]<br/>と表示されている場合、[ゲートウェイの設定 (Gateway<br/>Configuration)] または [トランクの設定 (Trunk<br/>Configuration)] ウィンドウの [削除桁数 (Strip Digits)]<br/>フィールドは設定できません。この場合、Cisco Unified<br/>Communications Manager は、デバイスに適用されている<br/>デバイス プールの [プレフィックス (Prefix)] フィールドと<br/>[削除桁数 (Strip Digits)] フィールドの設定を使用します。<br/>[デバイスプール設定 (Device Pool Configuration)] ウィン<br/>ドウの [プレフィックス (Prefix)] フィールドに [デフォル<br/>ト (Default)] と表示されている場合、Cisco Unified<br/>Communications Manager は、着信コール発信側プレ<br/>フィックスのサービス パラメータ設定を適用します。この<br/>設定は、プレフィックスと桁除去の両方の機能をサポート<br/>しています。</li> </ul> |
|                             | <ul> <li>ヒント [デバイスプール設定 (Device Pool Configuration)]、[ゲートウェイの設定 (Gateway Configuration)]、または [トランクの設定 (Trunk Configuration)] ウィンドウで [削除桁数 (Strip Digits)] フィールドを設定するには、[プレフィックス (Prefix)] フィールドを空白のままにするか、[プレフィックス (Prefix)] フィールドに有効な設定値を入力する必要があります。これらのウィンドウで [削除桁数 (Strip Digits)] フィールドに Default と入力しないでください。</li> </ul>                                                                                                    |
|                             | <ul> <li>[削除桁数 (Strip Digits)]: Cisco Unified Communications<br/>Manager でプレフィックスを適用する前に、不明タイプの発<br/>信側番号から Cisco Unified Communications Manager に除去<br/>させる桁数を入力します。</li> </ul>                                                                                                    |
|                             | <ul> <li>[コーリングサーチスペース (Calling Search Space)]:この設定を使用すると、デバイスで [不明(Unknown)]発信者番号タイプの発信者番号をグローバル化できます。選択する発信側トランスフォーメーション CSS に、このデバイスに割り当てる発信側トランスフォーメーション パターンが含まれていることを確認してください。</li> </ul>                                                                                                    |
|                             | <b>ヒント</b> デバイスは、コールが発生する前に、番号分析を使用して<br>トランスフォーメーションを適用する必要があります。<br>CSS を [なし(None)] に設定すると、トランスフォーメー<br>ションは一致せず、適用されません。発信側トランス<br>フォーメーション パターンは、必ず、ルーティングに使用<br>されない非ヌル パーティションに設定してください。                                                                                                    |

表 3-11 Cisco Intercompany Media Engine のトランスフォーメーション プロファイルの設定値(続き)

| フィールド                         | 説明                                                                                                    |
|-------------------------------|----------------------------------------------------------------------------------------------------|
| [加入者番号(Subscriber<br>Number)] | 番号タイプとして [加入者 (Subscriber)] を使用する発信側番号を<br>グローバル化するには、次の項目を設定します。[加入者<br>(Subscriber)] 番号タイプは、短縮された加入者番号を使用して電<br>話加入者にダイヤルする場合に使用されます。                                                                                                    |
|                               | <ul> <li>[プレフィックス (Prefix)]: Cisco Unified Communications<br/>Manager は、このフィールドに入力されたプレフィックスを、<br/>発信者番号タイプとして [加入者 (Subscriber)]を使用する発信<br/>側番号に適用します。8 文字まで入力でき、数字、国際的なエ<br/>スケープ文字 (+)、アスタリスク (*)、またはシャープ(#)<br/>を含めることができます。プレフィックスを入力する代わりに<br/>Default と入力できます。</li> </ul>                                                                                                    |
|                               | ヒント [ゲートウェイの設定 (Gateway Configuration)] または [ト<br>ランクの設定 (Trunk Configuration)] ウィンドウの [プレ<br>フィックス (Prefix)] フィールドに [デフォルト (Default)]<br>と表示されている場合、 [ゲートウェイの設定 (Gateway<br>Configuration)] または [トランクの設定 (Trunk<br>Configuration)] ウィンドウの [削除桁数 (Strip Digits)]<br>フィールドは設定できません。この場合、Cisco Unified<br>Communications Manager は、デバイスに適用されている<br>デバイス プールの [プレフィックス (Prefix)] フィールドと<br>[削除桁数 (Strip Digits)] フィールドの設定を使用します。<br>[デバイスプール設定 (Device Pool Configuration)] ウィン<br>ドウの [プレフィックス (Prefix)] フィールドに [デフォル<br>ト (Default)] と表示されている場合、Cisco Unified<br>Communications Manager は、着信コール発信側プレ<br>フィックスのサービス パラメータ設定を適用します。この<br>設定は、プレフィックスと桁除去の両方の機能をサポート<br>しています。 |
|                               | ヒント [デバイスプール設定 (Device Pool Configuration)]、[ゲートウェイの設定 (Gateway Configuration)]、または [トランクの設定 (Trunk Configuration)] ウィンドウで [削除桁数 (Strip Digits)] フィールドを設定するには、[プレフィックス (Prefix)] フィールドを空白のままにするか、[プレフィックス (Prefix)] フィールドに有効な設定値を入力する必要があります。これらのウィンドウで [削除桁数 (Strip Digits)] フィールドに Default と入力しないでください。                                                                                                    |
|                               | <ul> <li>[削除桁数 (Strip Digits)]: Cisco Unified Communications<br/>Manager でプレフィックスを適用する前に、加入者タイプの<br/>発信側番号から Cisco Unified Communications Manager に除<br/>去させる桁数を入力します。</li> </ul>                                                                                                    |
|                               | <ul> <li>[コーリングサーチスペース(Calling Search Space)]:この設定を使用すると、デバイスで[加入者(Subscriber)]発信者番号タイプの発信者番号をグローバル化できます。選択する CSSに、このデバイスに割り当てる発信側トランスフォーメーションパターンが含まれていることを確認してください。</li> </ul>                                                                                                    |
|                               | <b>ヒント</b> デバイスは、コールが発生する前に、番号分析を使用して<br>トランスフォーメーションを適用する必要があります。<br>CSS を [なし(None)] に設定すると、トランスフォーメー<br>ションは一致せず、適用されません。発信側トランス<br>フォーメーション パターンは、必ず、ルーティングに使用<br>されない非ヌル パーティションに設定してください。                                                                                                    |

表 3-11 Cisco Intercompany Media Engine のトランスフォーメーション プロファイルの設定値(続き)

#### 追加情報

「Cisco IME の設定チェックリスト」(P.3-6)

# Cisco IME E.164 トランスフォーメーションの設定

Cisco Intercompany Media Engine (Cisco IME) E.164 トランスフォーメーションでは、PSTN コール の終了後に、発呼側と終端側(着信側と発信側)の両方で、発信者番号および着信者番号を +E.164 形 式に変換します。Cisco IME E.164 トランスフォーメーションは、Cisco Unified Communications Manager でのコール ルーティングおよび番号分析に影響しません。トランスフォーメーションによっ て、次の操作が可能になります。

- 学習されていない Direct Inward Dialing (DID; ダイヤルイン)番号の UploadVCR を Cisco Intercompany Media Engine サーバに送信する。
- 学習した表に DID が存在している場合に、Cisco IME トランクにコールを再ルーティングする。

Cisco IME E.164 トランスフォーメーションは、PSTN アクセス トランクと関連付けます。トランス フォーメーションによって、コールの着信側または発信側で有効な発信者番号または着信者番号が生成 されない場合は、VCR アップロードは行われず、このコールの Cisco IME 処理は停止されます。

[Intercompany Media Service E.164 トランスフォーメーションの設定 (Intercompany Media Services E.164 Transformation Configuration)] ウィンドウにアクセスするには、[拡張機能(Advanced Features) > [Intercompany Media Services] > [E.164 トランスフォーメーション(E.164 Transformation)] を選択します。

#### GUI の使用方法

Cisco Unified Communications Manager の管理の Graphical User Interface (GUI; グラフィカル ユー ザインターフェイス)を使用してレコードを検索、削除、設定、またはコピーする方法については、 「Cisco Unified Communications Manager の管理の基礎」(P.3-2) およびそのサブセクションを参照し てください。GUI の使用方法とボタンおよびアイコンの機能の詳細が説明されています。

#### 設定項目の表

表 3-12 では、トランスフォーメーションの設定値について説明します。 関連する手順については、「Cisco IME の設定チェックリスト」(P.3-6)を参照してください。

表 3-12 Cisco Intercompany Media Engine E.164 トランスフォーメーションの設定値

| フィールド                                      | 説明                                                                        |  |
|--------------------------------------------|---------------------------------------------------------------------------|--|
| [E.164 トランスフォーメーション(E.164 Transformation)] |                                                                           |  |
| [名前(Name)]                                 | トランスフォーメーション プロファイルの一意の名前を入力しま<br>す。この名前には、最長 50 文字まで指定できます。              |  |
| [説明(Description)]                          | トランスフォーメーション プロファイルの内容を表す名前を入力<br>します。説明には、最長 128 文字まで指定できます (オプショ<br>ン)。 |  |

| フィールド                                                                                | 説明                                                                                                    |
|--------------------------------------------------------------------------------------|----------------------------------------------------------------------------------------------------|
| [発信の発呼側設定(Outgoing C                                                                 | alling Party Settings)]                                                                                                    |
| [発信側E.164 トランスフォー<br>メーション CSS(Outgoing Party<br>E.164 Transformation CSS)]          | ドロップダウン リスト ボックスから、発信の発信側の適切なコー<br>リング サーチ スペースを選択します。<br>[発呼側トランスフォーメーション (Calling Party<br>Transformations)] ウィンドウ ([コールルーティング(Call<br>Routing)] > [トランスフォーメーション (Transformation)] > [トラ<br>ンスフォーメーションパターン (Transformation Pattern)] > [発呼<br>側トランスフォーメーションパターン (Calling Party<br>Transformation Pattern)] ) で設定した発信側トランスフォーメー<br>ション パターンで使用するパーティションを含むコーリング サー<br>チ スペースを選択します。 |
| [適用オン(Apply On)]                                                                     | コーリング サーチ スペースを元の番号に適用するのか、ルーティ<br>ング トランスフォーメーション番号に適用するのかを選択します。                                                                                                    |
| [発信の発呼側設定(Outgoing C                                                                 | alled Party Settings)]                                                                                                    |
| [発信側E.164 トランスフォー<br>メーション CSS(Outgoing Party<br>E.164 Transformation CSS)]          | ドロップダウン リスト ボックスから、発信の着信側の適切なコー<br>リング サーチ スペースを選択します。<br>[着信側トランスフォーメーション (Called Party Transformations)]<br>ウィンドウ ([コールルーティング (Call Routing)] > [トランス<br>フォーメーション (Transformation)] > [トランスフォーメーション<br>パターン (Transformation Pattern)] > [着信側トランスフォーメー<br>ションパターン (Called Party Transformation Pattern)] ) で設定し<br>た着信側トランスフォーメーション パターンで使用するパーティ<br>ションを含むコーリング サーチ スペースを選択します。    |
| [適用オン(Apply On)]                                                                     | コーリング サーチ スペースを元の番号に適用するのか、ルーティ<br>ング トランスフォーメーション番号に適用するのかを選択します。                                                                                                    |
| [着信トランスフォーメーション]<br>Settings)]                                                       | プロファイルの設定 (Incoming Transformation Profile                                                                                                    |
| [着信の発呼側トランスフォー<br>メーションプロファイル<br>(Incoming Calling Party<br>Transformation Profile)] | [トランスフォーメーションプロファイルの設定 (Transformation<br>Profile Configuration)] ウィンドウ([コールルーティング(Call<br>Routing)] > [トランスフォーメーション (Transformation)] > [トラ<br>ンスフォーメーションプロファイル (Transformation Profile)]) で<br>設定した適切な着信の発信側トランスフォーメーション プロファ<br>イルを選択します (「Cisco IME トランスフォーメーション プロ<br>ファイルの設定」(P.3-31)を参照)。                                                                                     |
| [ 着信の着呼側トランスフォー<br>メーションプロファイル<br>(Incoming Called Party<br>Transformation Profile)] | [トランスフォーメーションプロファイルの設定 (Transformation<br>Profile Configuration)] ウィンドウ ([コールルーティング (Call<br>Routing)] > [トランスフォーメーション (Transformation)] > [トラ<br>ンスフォーメーションプロファイル (Transformation Profile)]) で<br>設定した適切な着信の着信側トランスフォーメーション プロファ<br>イルを選択します (「Cisco IME トランスフォーメーション プロ<br>ファイルの設定」(P.3-31) を参照 )                                                                                  |

1

| 表 3-12 | Cisco Intercompany Media Engine E.164 トランスフォーメーションの設定値(続き) |
|--------|------------------------------------------------------------|
|--------|------------------------------------------------------------|

### 追加情報

「Cisco IME の設定チェックリスト」(P.3-6)

## PSTN アクセス トランクの設定

PSTN に到達する可能性のあるコールを処理するすべての SIP、MGCP、または H.323 トランクを PSTN トランクとして設定します。PSTN アクセス トランクがあると、システムでは、Voice Call Records (VCRs; 音声コール レコード)を Cisco Intercompany Media Engine (Cisco IME)サーバに 送信できます。PSTN アクセス トランクを設定するには、[トランクの設定(Trunk Configuration)] ウィンドウの [PSTN アクセス (PSTN Access)] チェックボックスをオンにし、適切な E.164 トランス フォーメーションを選択します。PSTN アクセス トランクを設定していない場合、Cisco Unified Communications Manager では、コールの終了後に VCR をアップロードしません。

ネットワーク内の SIP トランクが PSTN に接続している SIP ゲートウェイに接続している場合は、こ の SIP トランクを PSTN アクセス トランクとして設定できます。クラスタ間トランクの別の SIP トラ ンクがネットワーク内の別のクラスタに接続している場合は、このトランクからのコールが PSTN に ルーティングされることがないため、この SIP トランクを PSTN アクセス トランクとして設定する必 要はありません。

#### 手順

- **ステップ1** [デバイス (Device)] > [トランク (Trunk)] を選択し、PSTN アクセス トランクとして設定するトランク を検索します。
- ステップ 2 [PSTN アクセス (PSTN Access)] チェックボックスをオンにします。
- ステップ3 [E.164 トランスフォーメーションプロファイル(E.164 Transformation Profile)] ドロップダウン リストボックスで、[E.164 トランスフォーメーションの設定(E.164 Transformation Configuration)] ウィンドウ([拡張機能(Advanced Features)]> [Intercompany Media Services]> [E.164 トランスフォーメーション(E.164 Transformation)]) で作成した適切な E.164 トランスフォーメーションを選択します。このプロファイルにより、着信者番号および発信者番号が+E.164 形式に変換されます。コール検証のために、+E.164 形式の番号である必要があります。

このドロップダウン リスト ボックスでプロファイルを選択しなかった場合、Cisco Unified Communications Manager では、VCR を Cisco Intercompany Media Engine サーバにアップロードし ません。

#### 追加情報

「Cisco IME の設定チェックリスト」(P.3-6)

## Cisco IME 機能設定の入力

ſ

Cisco Intercompany Media Engine (Cisco IME) に適用する機能パラメータを設定するには、 [Intercompany Media Service 機能設定 (Intercompany Media Services Feature Configuration)] ウィンド ウを使用します。

[Intercompany Media Service 機能設定 (Intercompany Media Services Feature Configuration)] ウィンド ウにアクセスするには、[拡張機能 (Advanced Features)] > [Intercompany Media Services] > [機能設定 (Feature Configuration)] を選択します。

表 3-13 では、Intercompany Media Services 機能の設定値について説明します。

関連する手順については、「Cisco IME の設定チェックリスト」(P.3-6)を参照してください。

#### 表 3-13 Intercompany Media Service 機能の設定値

| フィールド                                                                                          | 説明                                                                                                    |  |
|------------------------------------------------------------------------------------------------|----------------------------------------------------------------------------------------------------|--|
| Intercompany Media Services パラメータ                                                              |                                                                                                    |  |
| [MGCP FXS/FXOを使用する<br>IME コールの許可 (Allow IME<br>Calls through MGCP<br>FXS/FXO)]                 | Cisco IME で、ファクス機への接続に使用される MGCP<br>FXS/FXO アナログ ゲートウェイ デバイスを使用した Cisco IME<br>コールの発信を許可するかどうかを指定します。MGCP FXO/FXS<br>ゲートウェイで Cisco IME コールを発信できるようにするには、[は<br>い(True)]を選択します。MGCP FXO/FXS ゲートウェイで Cisco<br>IME コールを発信できるようにしない場合は、[いいえ (False)]を<br>選択します。                                                                                           |  |
|                                                                                                | デフォルト値は [ いいえ (False)] です。                                                                                                    |  |
| [ドメイン内 IME の有効化<br>(Enable Intradomain IME)]                                                   | 企業内の別のクラスタへのコールに対して Cisco IME を使用可能<br>にするかどうかを指定します。通常は、クラスタ間トランクでク<br>ラスタ間のコールを管理しますが、同じドメイン内のクラスタ間<br>で PSTN を使用している場合は、このフィールドを使用可能にす<br>ることにより、Cisco IME を使用して、このクラスタ間のパター<br>ンを学習できます。                                                                                                    |  |
|                                                                                                | Cisco IME を使用可能にするには [ はい(True)] を選択します。<br>Cisco IME を使用不可にするには [ いいえ (False)] を選択します。                                                                                                    |  |
|                                                                                                | デフォルト値は [ いいえ (False)] です。                                                                                                    |  |
| [IME 学習ルートを使用する<br>MWIの許可 (Allow MWI via<br>IME Learned Routes)]                               | Cisco Unified Communications Manager で、Message Waiting<br>Indicator (MWI; メッセージ受信インジケータ)通知に Cisco IME<br>学習ルートを使用できるかどうかを指定します。Cisco Unified<br>Communications Manager で MWI メッセージに Cisco IME 学習<br>ルートを使用できるようにするには、[はい(True)]を選択します。<br>Cisco Unified Communications Manager で MWI メッセージに<br>Cisco IME 学習ルートを使用できないようにするには、[いいえ<br>(False)]を選択します。 |  |
|                                                                                                | デフォルト値は [ はい(True)] です。                                                                                                    |  |
| [接続先企業のSIPトランクIME<br>接続タイマー (SIP Trunk IME<br>Connection Timer for<br>Destination Enterprise)] | Cisco IME SIP トランクが接続先企業への学習ルート用に存在して<br>いる SIP Uniform Resource Identifier (URI; ユニフォーム リソー<br>ス識別子)への接続の確立を試行する時間を秒数で指定します。<br>このタイマーが期限切れになったとき、この接続先企業へのこの<br>学習ルートで使用可能な次の URI があれば、SIP トランクは、そ<br>の URI への接続を確立しようとします。                                                                                                    |  |
|                                                                                                | テフォルト値は2 杪です。有効な値の範囲は1 ~ 5 です。                                                                                                    |  |

Γ

| フィールド                                                                                       | 説明                                                                                                    |
|---------------------------------------------------------------------------------------------|----------------------------------------------------------------------------------------------------|
| [IME コールのファイアウォール<br>接続要求タイマー (Firewall<br>Connection Request Timer for<br>IME Calls)]      | Cisco Unified Communications Manager で Cisco IME ファイア<br>ウォールとの TCP 接続の確立を待機する時間を、秒数で指定しま<br>す。タイマーが期限切れになる前に Cisco Unified<br>Communications Manager 接続要求に対する接続応答がファイア<br>ウォールから送信されない場合、Cisco Unified Communications<br>Manager では、Cisco IME ファイアウォールを経由せずにコール<br>を続行します。つまり、Cisco Unified Communications Manager<br>は PSTN コールを発信します。                                  |
|                                                                                             | デフォルト値は2秒です。有効な値の範囲は1~5です。                                                                                                    |
| [IME コールのファイアウォール<br>マッピング応答タイマー<br>(Firewall Mapping Response<br>Timer for IME Calls)]     | Cisco Unified Communications Manager で Cisco IME ファイア<br>ウォールとのマッピング トランザクション (要求と応答)の完了<br>を待機する時間を、秒数で指定します。タイマーが期限切れにな<br>る前に Cisco Unified Communications Manager マップ アドレス要<br>求に対するマップ アドレス応答がファイアウォールから送信され<br>ない場合、Cisco Unified Communications Manager では、Cisco<br>IME ファイアウォールを経由せずにコールを続行します。つまり、<br>Cisco Unified Communications Manager は PSTN コールを発信し<br>ます。 |
|                                                                                             | デフォルト値は2秒です。有効な値の範囲は1~5です。                                                                                                    |
| [IME コールのファイアウォール<br>マッピング接続アイドルタイ<br>マー (Firewall Mapping<br>Connection Idle Timer for IME | Cisco IME ファイアウォールが Cisco Unified Communications<br>Manager との接続を切断せずに、Cisco Unified Communications<br>Manager と Cisco IME ファイアウォールの間の接続をアイドルの<br>ままにすることができる時間を分単位で指定します。                                                                                                    |
| Calls)                                                                                      | このタイマーは、Cisco Unified Communications Manager が Cisco<br>IME ファイアウォールに新しいコール要求を送信しなくなると開<br>始されます。                                                                                                    |
|                                                                                             | このフィールドで大きい値を選択すると、Cisco IME ファイア<br>ウォールを経由する新しいコールを接続するときの遅延を短縮で<br>き、小さい値を選択すると、接続をすみやかに閉じることができ<br>ます。値を小さくするとセキュリティが向上しますが、新しい<br>コールを確立するときに、わずかに遅延することがあります。                                                                                                    |
|                                                                                             | デフォルト値は 10 です。有効な値の範囲は、5 ~ 60 です。                                                                                                    |

表 3-13 Intercompany Media Service 機能の設定値(続き)

| フィールド                                                                | 説明                                                                                                    |  |  |  |  |
|----------------------------------------------------------------------|----------------------------------------------------------------------------------------------------|--|--|--|--|
| [IME失敗コール試行しきい値<br>(IME Failed Call Attempt<br>Threshold)]           | 超過した場合に、Cisco Unified Communications Manager で<br>IMEQualityAlertEntry アラームを生成する、失敗 Cisco IME コー<br>ル試行の割合を指定します。                                                                                                    |  |  |  |  |
|                                                                      | 失敗 Cisco IME コール設定試行の割合がこのフィールドで定義したしきい値未満であり、[IME コールのフォールバック試行しきい値 (IME Call Fallback Attempt Threshold)] フィールドで指定しているフォールバックしきい値を超えていない場合、Cisco Unified Communications Manager は IMEQualityAlertExit アラームをトリガーします。この結果、IMEQualityAlertEntry アラームがクリアされます。                                         |  |  |  |  |
|                                                                      | 大きいしきい値を入力すると、システムは失敗 Cisco IME コール<br>試行に対して寛容になるため、Cisco Unified Communications<br>Manager がアラームをトリガーするまでのコールの失敗数が増え<br>ます。値を大きくすると、軽微なネットワーク障害がある場合に<br>有用です。                                                                                                    |  |  |  |  |
|                                                                      | 小さいしきい値を入力すると、システムは Cisco IME コール設定<br>の失敗に対して寛容でなくなるため、Cisco Unified<br>Communications Manager が IMEQualityAlertEntry アラームをト<br>リガーするまでのコールの失敗数が少なくなります。                                                                                                    |  |  |  |  |
|                                                                      | デフォルト値は 50 % です。有効な値の範囲は、10 ~ 100 です。                                                                                                    |  |  |  |  |
| [IME コールのフォールバック試<br>行しきい値 (IME Call Fallback<br>Attempt Threshold)] | これを超過した場合に Cisco Unified Communications Manager で<br>IMEQualityAlertEntry アラームを生成する、PSTN にフォール<br>バックされるアクティブ Cisco IME コールの割合を指定します。                                                                                                    |  |  |  |  |
|                                                                      | 通話中に PSTN にフォールバックされた Cisco IME コールの割合<br>がこのフィールドに定義したしきい値を下回っており、失敗 Cisco<br>IME コール設定試行の割合が [IME 失敗コール試行しきい値 (IME<br>Failed Call Attempt Threshold)] フィールドに指定した値よりも小<br>さい場合、Cisco Unified Communications Manager は<br>IMEQualityAlertExit アラームを生成します。この結果、<br>IMEQualityAlertEntry アラームがクリアされます。 |  |  |  |  |
|                                                                      | 大きいしきい値を入力すると、システムは、通話中に PSTN に<br>フォールバックされる Cisco IME コールに対して寛容になるため、<br>Cisco Unified Communications Manager がアラームをトリガーす<br>るまでに PSTN にフォールバックされるコールの数が多くなりま<br>す。値を大きくすると、軽微なネットワーク障害がある場合に有<br>用です。                                                                                             |  |  |  |  |
|                                                                      | 小さいしきい値を入力すると、システムは通話中に PSTN に<br>フォールバックされる Cisco IME コールに対して寛容でなくなる<br>ため、Cisco Unified Communications Manager が<br>IMEQualityAlertEntry アラームをトリガーするまでのフォール<br>バックされるコールの数が少なくなります。                                                                                                    |  |  |  |  |
|                                                                      | デフォルト値は 50 です。有効な値の範囲は、10 ~ 100 です。                                                                                                    |  |  |  |  |

表 3-13 Intercompany Media Service 機能の設定値(続き)

| フィールド                                                                                                    | 説明                                                                                                    |
|----------------------------------------------------------------------------------------------------|----------------------------------------------------------------------------------------------------|
| [IME品質アラート評価間隔<br>(IME Quality Alert Evaluation<br>Interval)]                                                        | Cisco Unified Communications Manager で [IME 失敗コール試行し<br>きい値 (IME Failed Call Attempt Threshold)] パラメータおよび<br>[IME コールのフォールバック試行しきい値 (IME Call Fallback<br>Attempt Threshold)] パラメータのステータスを検査して、<br>IMEQualityAlertEntry アラームの生成を続行するかどうかを判定<br>するために使用する、時間間隔を秒数で指定します。 |
|                                                                                                    | デフォルト値は 120 です。有効な値の範囲は、30 ~ 1800 です。                                                                                                    |
| [アウトバウンドコールに<br>Intercompany Media<br>Engine(IME)を使用 (Use<br>Intercompany Media Engine<br>(IME) for Outbound Calls)] | デバイスで Cisco Intercompany Media Engine 機能を使用してコー<br>ルを発信できるようにするかどうかを指定します。デバイスで<br>Cisco IME コールを発信できるようにするには、[はい(True)]を<br>選択します。デバイスで Cisco IME コールを発信できるようにし<br>ない場合は、[いいえ(False)]を選択します。                                                                           |
|                                                                                                    | デフォルト値は [ はい(True)] です。                                                                                                    |

| 表 3-13 | Intercompany Media Service機能の設定値(続き | 1) |
|--------|-------------------------------------|----|
|--------|-------------------------------------|----|

#### 追加情報

「Cisco IME の設定チェックリスト」(P.3-6)

## 接続の確認

Cisco Unified Communications Manager サーバと Cisco Intercompany Media Engine (Cisco IME) サーバは、Validation Access Protocol (VAP)を使用して通信します。このサーバ間の通信がないと、 Cisco Unified Communications Manager は Cisco IME ルートを学習できず、ユーザは Cisco IME コー ルを発信できません。VAP 接続が存在するかどうかを判断するには、Cisco Unified Communications Manager サーバが Cisco IME サーバに登録されていることおよび Cisco Unified Communications Manager サーバが Vservice を Cisco IME サーバにパブリッシュしていることを確認する必要がありま す。

次の項を参照してください。

- •「登録ステータス」(P.3-43)
- 「Vservice のパブリッシュ」(P.3-44)
- 「DID のパブリッシュ」(P.3-45)

#### 追加情報

「Cisco IME の設定チェックリスト」(P.3-6)

## 登録ステータス

Cisco Unified Communications Manager サーバと Cisco Intercompany Media Engine (Cisco IME) サーバの間の接続のステータスは、次のいずれかの方法を使用してモニタできます。

(注)

ſ

) 登録ステータスの確認を終えれば、Cisco Unified Communications Manager サーバは Cisco IME サービス(Vservice)を Cisco IME サーバにパブリッシュしたことを確認することにより、引き続き Cisco Unified Communications Manager サーバと Cisco IME サーバの間の接続を確認できます(「Vservice のパブリッシュ」(P.3-44)を参照)。

#### CLI を使用する場合

Cisco Intercompany Media Engine CLI で次のコマンドを入力します。

show ime vapstatus summary

このコマンドは、ポート番号の示すクライアントの登録ステータスを表示します。Registration Status が *Registered* になっており、Client IP ADDR が Cisco Unified Communications Manager サーバの IP アドレスになっていることを確認してください。

次の例は、Cisco Unified Communications Manager が Cisco IME サーバに登録されている show ime vapstatus summary コマンドの出力を示します。

#### RTMT を使用する場合

RTMT を使用して Cisco Unified Communications Manager サーバにアクセスし、次のメニューおよび カウンタを選択します。

[システム(System)] > [パフォーマンス(Performance)] > [パフォーマンス モニタリングを開く(Open Performance Monitoring)] > [IME クライアントインスタンス(IME Client Instance)] > [VAPStatus]

Cisco IME サーバと Cisco Unified Communications Manager サーバの間に接続が存在する場合、カウンタは1(正常)です。有効な値は、0(不明)1(正常)2(正常でない)です。

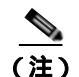

このカウンタは、プライマリとセカンダリの Cisco IME サーバ間の接続をモニタします。

#### 追加情報

「Cisco IME の設定チェックリスト」(P.3-6)

## Vservice のパブリッシュ

Cisco Intercompany Media Engine (Cisco IME) サーバに対する Cisco Unified Communications Manager サーバの登録ステータスの確認を終えれば、Cisco Unified Communications Manager サーバ が Cisco IME サービス (Vservice) を Cisco IME サーバにパブリッシュしたことを確認することによ り、引き続きサーバ間の接続を確認できます。

Cisco Unified Communications Manager は、[Intercompany Media Service の設定 (Intercompany Media Service Configuration)] ウィンドウ ([拡張機能 (Advanced Features)] > [Intercompany Media Services] > [サービス (Service)])の[アクティブ化 (Activated)] チェックボックスをオンにした後で、 Vservice をパブリッシュします。

パブリッシュされた Vservice は、アクティブなサービスが Cisco Unified Communications Manager 上 に存在しており、このサービスが Cisco IME サーバに接続していることを示します。

Vservice のパブリッシュを確認するには、Cisco IME コマンド ラインで show ime vservice details コ マンドを入力します。 次の例は、Cisco Unified Communications Manager が Vservice をパブリッシュしているコマンドの出 力を示します。VServiceProfiles フィールドは、[Intercompany Media Serviceの設定(Intercompany Media Service Configuration)] ウィンドウで入力した Cisco IME サービス名と一致しています。

```
admin: show ime vservice details
    VServiceProfiles: Vservice12-ccm18
    VServiceId = 3834353762636435
    overlay = intercompanymedianetwork
    domain = cisco.com
    DiDCount (max) = 100
    SIPURI =
    sip:d954c46b-51b4-ea2d-cda4-8a20134279f6@cisco.com:5082;maddr=10.94.150.96;transport=t
    cp
```

```
<u>》</u>
(注)
```

Vservice のパブリッシュの確認を終えれば、Cisco Unified Communications Manager サーバが DID を IME 分散キャッシュにパブリッシュしたことを確認することにより、引き続き Cisco Unified Communications Manager サーバと Cisco IME サーバの接続を確認できます (「DID のパブリッシュ」 (P.3-45)を参照)。

#### 追加情報

「Cisco IME の設定チェックリスト」(P.3-6)

## DID のパブリッシュ

Cisco Unified Communications Manager サーバと Cisco Intercompany Media Engine (Cisco IME) サーバの間の接続を確認した後で、Cisco IME サーバが IME 分散キャッシュに登録済みパターン (DID)をパブリッシュしたことを確認できます。DID のパブリッシュを確認するには、次の方法を使 用します。

### CLI を使用する場合

Cisco Intercompany Media Engine CLI で次のコマンドを入力します。

utils ime fetch did E.164 number

このコマンドの出力は、Cisco IME サーバが IME 分散キャッシュに DID をパブリッシュしたかどうか およびその番号を所有しているノードを示します。

#### **Cisco IME RTMT**

RTMT を使用して Cisco Unified Communications Manager サーバにアクセスし、次のメニューおよび カウンタを選択します。

[システム(System)]>[パフォーマンス(Performance)]>[パフォーマンス モニタリングを開く(Open Performance Monitoring)]>[IME クライアントインスタンス(IME Client Instance)]> [PublishedRoutes]

このカウンタは、すべての Cisco IME クライアント インスタンスにわたって、IME 分散キャッシュに 正常にパブリッシュされた DID の合計数を示します。

# フォールバック プロファイルの設定

フォールバック プロファイルは、Cisco Intercompany Media Engine (Cisco IME) コールを PSTN に フォールバックするために Cisco Unified Communications Manager で使用する複数の値を定義します。 フォールバック プロファイルは、Cisco Unified Communications Manager が通話中のフォールバック を試行するときの Quality of Service のレベルおよび Cisco Unified Communications Manager で PSTN コールを呼び出すために使用するフォールバック番号を定義します。

フォールバック プロファイルとリンクされている番号にユーザがコールを発信した場合、発信側の Cisco Unified Communications Manager は、着信側の Cisco Unified Communications Manager に設定 されているフォールバック電話番号を受信します。ASA が PSTN へのフォールバックをトリガーした 場合、Cisco Unified Communications Manager は PSTN コール用のフォールバック番号を使用します。

フォールバック プロファイルの設定とフォールバック機能パラメータの設定を終えたら、フォール バック プロファイルを IME 登録済みグループと関連付けます ([拡張機能(Advanced Features)]> [Intercompany Media Services]>[登録済みグループ(Enrolled Group)])。

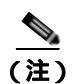

コールを PSTN にフォールバックする場合は、[フォールバック機能設定 (Fallback Feature Configuration)] ウィンドウ ([拡張機能 (Advanced Features)] > [フォールバック (Fallback)] > [フォー ルバック機能設定 (Fallback Feature Configuration)] )の [IME コールのフォールバックの有効化 (Enable Fallback for IME Calls)] パラメータを必ず設定してください。

[フォールバックプロファイルの設定 (Fallback Profile Configuration)] ウィンドウにアクセスするには、 [拡張機能 (Advanced Features)] > [フォールバック (Fallback)] > [フォールバックプロファイル (Fallback Profile)] を選択します。

## GUI の使用方法

Cisco Unified Communications Manager の管理の Graphical User Interface (GUI; グラフィカル ユー ザインターフェイス)を使用してレコードを検索、削除、設定、またはコピーする方法については、 「Cisco Unified Communications Manager の管理の基礎」(P.3-2) およびそのサブセクションを参照し てください。GUI の使用方法とボタンおよびアイコンの機能の詳細が説明されています。

### 設定項目の表

表 3-14 では、フォールバック プロファイルの設定値について説明します。 関連する手順については、「Cisco IME の設定チェックリスト」(P.3-6)を参照してください。

### 表 3-14 フォールパック プロファイルの設定値

| フィールド                                           | 説明                                                                |  |  |  |  |
|-------------------------------------------------|-------------------------------------------------------------------|--|--|--|--|
| [フォールバックプロファイル情報(Fallback Profile Information)] |                                                                   |  |  |  |  |
| [名前(Name)]                                      | フォールバック プロファイルの一意の名前を入力します。この名<br>前には、最長 32 文字まで指定できます。           |  |  |  |  |
| [説明(Description)]                               | フォールバック プロファイルの内容を表す名前を入力します。説<br>明には、最長 128 文字まで指定できます (オプション )。 |  |  |  |  |

Γ

| フィールド                                                                                | 説明                                                                                                    |
|--------------------------------------------------------------------------------------|----------------------------------------------------------------------------------------------------|
| [コールセットアップフォールバ                                                                      | ックの設定(Call Setup Fallback Settings)]                                                                                                    |
| [ アドバタイズされたフォール<br>バックの E.164 番号 (Advertised<br>Fallback Directory E.164<br>Number)] | Cisco Unified Communications Manager で Cisco IME コールを<br>PSTN にフォールバックするときに使用する +E.164 DID 番号を指<br>定します。入力する番号は + で始まる必要があり、15 桁まで入力<br>できます。                                                                                                    |
|                                                                                      | コールの受信側からの Cisco Unified Communications Manager は<br>コールの発信側の Cisco Unified Communications Manager にこの<br>番号を渡して、このフォールバック プロファイルで指定している<br>レベルを下回るサービスの品質になったときに、発信側の Cisco<br>Unified Communications Manager で PSTN へのフォールバックを<br>開始できるようにします。 |
|                                                                                      | たとえば、発信側の企業がフォールバック DID として<br>+14089023232 を受信した場合、発信側の企業は、PSTN 経由でこ<br>の番号をこのフォールバック DID を送信した受信側の企業にルー<br>ティングする、ルート パターンまたはトランスレーション パター<br>ンを持つ必要があります。いずれのデバイスにも割り当てられて<br>いない専用の +E.164 番号を使用する必要があります。                                   |

表 3-14 フォールバック プロファイルの設定値(続き)

| フィールド                                                          | 説明                                                                                                    |
|----------------------------------------------------------------|----------------------------------------------------------------------------------------------------|
| [コールフォールパックのトリガ                                                | 一設定(Call Fallback Trigger Settings)]                                                                                                    |
| [フォールバックの QOS の重要<br>度レベル (Fallback QOS<br>Sensitivity Level)] | PSTN にコールをフォールバックする条件を判定するために IME<br>対応の ASA で使用する、RTP オーディオ ストリームの重要度レ<br>ベルを指定します。Cisco Unified Communications Manager は、<br>ASA ファイアウォールに、この値を送信します。次のいずれかの<br>オプションを選択します。                                                                                                    |
|                                                                | <ul> <li>[フォールバックの無効化 (Disable Fallback)]: このオプションは、通話中のフォールバック機能を使用不可にします。このオプションをオンにした場合は、Cisco IME VoIP コールのPSTN へのフォールバックは行われません。</li> </ul>                                                                                                    |
|                                                                | <ul> <li>[ユーティリティ(Utility)]:このオプションでは、最低品質の<br/>Cisco IME コールが保持されます。このオプションでは、一定<br/>品質の VoIP は実現されませんが、最もコストの高い PSTN 経<br/>由で再ルーティングするのではなく、VoIP ネットワーク上で<br/>保持されるコールの数を最大にすることができます。接続時間<br/>の長いコールにこのオプションを使用することはお勧めしませ<br/>ん。このオプションは、コールの品質を問わずに、IP ネット<br/>ワーク経由でできるだけ多数のコールを保持する場合に、推奨<br/>されます。</li> </ul> |
|                                                                | <ul> <li>[適応可能(Accommodative)]: Cisco IME VoIP コール上の<br/>オーディオについて、基本レベルまたは低レベルの品質を受け<br/>入れる場合に、このオプションを選択します。このレベルの場<br/>合、IME 対応の ASA では、コールのオーディオ品質が望まし<br/>い品質を下回る場合でも、PSTN にフォールバックするのでは<br/>なく、IP ネットワーク経由のコールを保持しようとします。</li> </ul>                                                                           |
|                                                                | <ul> <li>[基準 (Nominal)]:優良または PSTN コールより優れた品質を<br/>持つ Cisco IME VoIP コールを保持する場合に、このオプショ<br/>ンを選択します。相当に高品質で高速なインターネット接続に<br/>基づく、大部分の企業に導入される品質です(デフォルト)。</li> </ul>                                                                                                    |
|                                                                | <ul> <li>[中レベル(Moderate)]: このオプションでは、最良の QoS を<br/>持つ Cisco IME VoIP コールのみが保持されます。QoS 統計値<br/>の低いコールは、PSTN にフォールバックされます。このオプ<br/>ションの場合、コールの両端の企業は、ティア1またはティア<br/>2のネットワークを持つ必要があります。企業がこのネット<br/>ワーク要件を満たしていない場合、コールは PSTN 経由で<br/>ルーティングされます。</li> </ul>                                                            |
|                                                                | <ul> <li>[アグレッシブ(Aggressive)]:このオプションでは、優れた<br/>QoS 品質を持つ Cisco IME VoIP コール、つまり、QoS プロビジョニング VoIP と実質的に等しいコールのみが保持されま<br/>す。このレベルのコールに対する QoS 統計値を満たさないす<br/>べてのコールは、PSTN にフォールバックされます。このオプションの場合、コールの両端の企業は、ティア1またはティア<br/>2のネットワークを持つ必要があります。企業がこのネット<br/>ワーク要件を満たしていない場合、コールは PSTN 経由で<br/>ルーティングされます。</li> </ul> |
|                                                                | デフォルトは、[フォールバック機能設定 (Fallback Feature<br>Configuration)] ウィンドウ ( [拡張機能 (Advanced Features)] > [フォー<br>ルバック (Fallback)] > [フォールバック機能設定 (Fallback Feature                                                                                                    |

Configuration)])の[フォールバックのQOSの重要度レベル(Fallback

1

QOS Sensitivity Level)] パラメータの値です。

表 3-14 フォールバック プロファイルの設定値(続き)

Γ

| フィールド                                                               | 説明                                                                                                    |
|---------------------------------------------------------------------|----------------------------------------------------------------------------------------------------|
| [フォールバックのコール設定(F                                                    | allback Call Settings)]                                                                                                    |
| [フォールバックのコール<br>CSS(Fallback Call CSS)]                             | フォールバック コールを発信側 Cisco Unified Communications<br>Manager クラスタ上の PSTN にルーティングするために使用する<br>コーリング サーチ スペースを選択します。デフォルトは [ コーリ<br>ングデバイス AAR のコーリングサーチスペース (Calling device<br>AAR Calling Search Space)] です。                                                                          |
|                                                                     | AAR コーリング サーチ スペースを定義していない場合、システム<br>設定によっては、再ルーティング CSS を使用できます。                                                                                                    |
| [フォールバックのコール応答タ<br>イマー (Fallback Call Answer                        | Cisco TAC エンジニアから指示される場合を除いて、この値を変<br>更しないでください。                                                                                                    |
| Timer)]                                                             | このフィールドは、発信側 Cisco Unified Communications<br>Manager で、通話中のフォールバック PSTN コールへの応答を待<br>機する時間を秒数で指定します(1 ~ 10 )。                                                                                                    |
|                                                                     | デフォルト値は、[フォールバック機能設定(Fallback Feature<br>Configuration)] ウィンドウ([ <b>拡張機能(Advanced Features</b> )]> <b>[フォー</b><br>ルバック(Fallback)]>[フォールバック機能設定(Fallback Feature<br>Configuration)])の[フォールバックのコール応答タイマー(Fallback<br>Call Answer Timer)]の値です。                                      |
|                                                                     | <ul> <li>(注) [フォールバック機能設定 (Fallback Feature<br/>Configuration)] ウィンドウの [フォールバックのコール応<br/>答タイマー (Fallback Call Answer Timer)] フィールドの値<br/>がここで設定する値より大きい場合に通話中のフォール<br/>バックが起きると、フォールバック コールでは、[フォー<br/>ルバック機能設定 (Fallback Feature Configuration)] ウィン<br/>ドウの値を使用します。</li> </ul> |
| [フォールバックのコール処理設]                                                    | 定(Fallback Call Handling Settings)]                                                                                                    |
| [ フォールバックの電話番号パー<br>ティション (Fallback Directory<br>Number Partition)] | フォールバック コールをルーティングするときに Cisco Unified<br>Communications Manager が使用するパーティションを選択しま<br>す。                                                                                                    |
|                                                                     | このパーティションは、フォールバック番号のコールを受信する<br>ゲートウェイ デバイスで使用する、コーリング サーチ スペースに<br>含まれている必要があります。                                                                                                    |
|                                                                     | デフォルトは、デフォルト パーティションです。                                                                                                    |
|                                                                     | パーティションおよびコーリング サーチ スペースの設定の詳細に<br>ついては、『Cisco Unified Communications Manager アドミニスト<br>レーション ガイド』を参照してください。                                                                                                    |

表 3-14 フォールバック プロファイルの設定値(続き)

| フィールド                                                                  | 説明                                                                                                    |
|------------------------------------------------------------------------|----------------------------------------------------------------------------------------------------|
| [フォールバックの電話番号<br>(Fallback Directory Number)]                          | ( オプション)このフィールドは、フォールバック電話番号の非<br>E.164 バージョンを指定するために使用します。                                                                                                    |
|                                                                        | たとえば、アドバタイズされた +E.164 フォールバック番号が<br>+14089023092 で、着信番号をルーティングする前に 7 桁に正規化<br>する場合、フォールバック電話番号は 9023092 です。                                                                                                    |
|                                                                        | このフィールドに値を指定していない場合は、+E.164 番号が番号<br>分析の対象になります。                                                                                                    |
|                                                                        | ヒント +E.164 バックプレーンをサポートするダイヤル プランを<br>使用する場合は、このフィールドをブランクのままにする<br>ことができます。                                                                                                    |
| [発信者 ID の部分一致の桁数<br>(Number of Digits for Caller ID<br>Partial Match)] | このフィールドには、着信フォールバック コールと特定の Cisco<br>IME コールを一致していると見なすために一致する必要のある最<br>小桁数を指定します。                                                                                                    |
|                                                                        | フォールバック コールを受信した場合、Cisco Unified<br>Communications Manager では、フォールバック対象の特定の<br>Cisco IME コールと着信コールを照合するためのキーとして、着<br>信コールの発信者 ID を使用します。発信者 ID 番号は PSTN 内で<br>変換できるため、Cisco Unified Communications Manager では、<br>一部の桁が一致すれば一致する発信者 ID と見なすことができる、<br>部分照合アルゴリズムを使用します。 |
|                                                                        | テノオルトは ⊃ 桁 ぐ 9 。                                                                                                    |

| 表 3-14 | フォールバック プロファイルの設定値( | 〔続き〕 | 1 |
|--------|---------------------|------|---|
|--------|---------------------|------|---|

#### 追加情報

「Cisco IME の設定チェックリスト」(P.3-6)

# フォールバック機能パラメータの設定

通話中の Cisco Intercompany Media Engine (Cisco IME) コールを PSTN にフォールバックするとき に適用される機能パラメータを設定するには、[フォールバック機能設定(Fallback Feature Configuration)] ウィンドウを使用します。

[フォールバックプロファイルの設定 (Fallback Profile Configuration)] ウィンドウにアクセスするには、 [拡張機能 (Advanced Features)] > [フォールバック (Fallback)] > [フォールバック機能設定 (Fallback Feature Configuration)] を選択します。

1

Γ

表 3-15 では、フォールバックの設定値について説明します。 関連する手順については、「Cisco IME の設定チェックリスト」(P.3-6)を参照してください。

表 3-15 フォールパック機能の設定値

| フィールド                                                          | 説明                                                                                                    |
|----------------------------------------------------------------|----------------------------------------------------------------------------------------------------|
| [IME コールのフォールバックの<br>有効化 (Enable Fallback for IME<br>Calls)]   | Cisco Unified Communications Manager で PSTN フォールバック<br>を使用するかどうかを指定します。フォールバックに関する他の<br>すべての設定は、この値で上書きされます。                                                                                                    |
|                                                                | PSTN フォールバックが行われるには、コールの発信側と受信側で<br>このパラメータをオンにする必要があります。                                                                                                    |
|                                                                | デフォルトは [ はい(True)] です。                                                                                                    |
| [フォールバックの QOS の重要<br>度レベル (Fallback QOS<br>Sensitivity Level)] | ASA ファイアウォールでコールを PSTN にフォールバックする条件を判別するために使用する重要度レベルを指定します。Cisco<br>Unified Communications Manager は、ASA ファイアウォールに、<br>この値を送信します。                                                                                                    |
|                                                                | このパラメータは、[フォールバックプロファイルの設定 (Fallback<br>Profile Configuration)] ウィンドウ ([拡張機能 (Advanced<br>Features)] > [フォールバック (Fallback)] > [フォールバックプロ<br>ファイル (Fallback Profile)] ) の [フォールバックの QOS の重要度<br>レベル (Fallback QOS Sensitivity Level)] に読み込まれるデフォル<br>ト値になり、フォールバック プロファイルを定義していない場合<br>のデフォルトの重要度レベルにもなります。 |
|                                                                | このパラメータは、PSTN フォールバックのときに、受信側に適用<br>されます。                                                                                                    |
|                                                                | デフォルト値は [基準(Nominal)] 重要度です。                                                                                                    |
| [DTMF相関番号のフォールバッ<br>ク番号 (Fallback Number of                    | Cisco Unified Communications Manager で通話中のフォールバッ<br>ク PSTN コールに使用する DTMF の桁数を指定します。                                                                                                    |
| DTMF Correlation Digits)]                                      | このパラメータは、PSTN フォールバックのときに、受信側に適用<br>されます。                                                                                                    |
|                                                                | デフォルト値は4です。有効な値の範囲は、4~20です。                                                                                                    |
| [ フォールバック DTMF 収集タ<br>イマー (Fallback DTMF<br>Collection Timer)] | Cisco Unified Communications Manager で、通話中のフォール<br>バック PSTN コールの間に DTMF 桁の収集を待機する時間(秒<br>数)を指定します。                                                                                                    |
|                                                                | このパラメータは、PSTN フォールバックのときに、受信側に適用<br>されます。                                                                                                    |
|                                                                | デフォルト値は3です。有効な値の範囲は1~10です。                                                                                                    |

| フィールド                                                   | 説明                                                                                                    |  |  |  |
|---------------------------------------------------------|----------------------------------------------------------------------------------------------------|--|--|--|
| [フォールバックのコール応答タ<br>イマー (Fallback Call Answer<br>Timer)] | アラート通知を受け取った後に、Cisco Unified Communications<br>Manager で、通話中のフォールバック PSTN コールに対する応答<br>の待機を続行する時間(秒数)を指定します。                                                                                                    |  |  |  |
|                                                         | このパラメータは、PSTN フォールバックのときに、発信側に適用<br>されます。                                                                                                    |  |  |  |
|                                                         | このパラメータは、フォールバック プロファイルに取り込まれる<br>デフォルト値になり、プロファイルが定義されていない場合のデ<br>フォルト値にもなります。                                                                                                    |  |  |  |
|                                                         | デフォルト値は3です。有効な値の範囲は1~10です。                                                                                                    |  |  |  |
|                                                         | <ul> <li>(注) このウィンドウの [フォールバックのコール応答タイマー<br/>(Fallback Call Answer Timer)] フィールドに入力する値が、<br/>[フォールバックプロファイルの設定 (Fallback Profile<br/>Configuration)] ウィンドウ([拡張機能 (Advanced<br/>Features)] &gt; [フォールバック (Fallback)] &gt; [フォールバッ<br/>クプロファイル (Fallback Profile)])の[フォールバックの<br/>コール応答タイマー (Fallback Call Answer Timer)] フィー<br/>ルドに設定する値より大きい場合、通話中のフォールバッ<br/>クが発生したときのフォールバック コールでは、[フォー<br/>ルバック機能設定 (Fallback Feature Configuration)] ウィン<br/>ドウの値が使用されます。</li> </ul> |  |  |  |
| [フォールバックのコール<br>CSS(Fallback Call CSS)]                 | フォールバック コールのルーティングで使用するコーリング サー<br>チ スペースを指定します。                                                                                                    |  |  |  |
|                                                         | このパラメータは、PSTN フォールバックのときに、発信側に適用<br>されます。                                                                                                    |  |  |  |
|                                                         | デフォルト値は [AAR コーリングサーチスペース (AAR Calling<br>Search Space)] です。                                                                                                    |  |  |  |

| 表 3 | -15 | フォー | ルバッ・ | ク機能の | D設定値 | (続き) |
|-----|-----|-----|------|------|------|------|
|-----|-----|-----|------|------|------|------|

#### 追加情報

「Cisco IME の設定チェックリスト」(P.3-6)

## Intercompany Media Service のファイアウォール情報の 設定

ASA マッピング サービスの IP アドレスおよびポートを設定するには、[Intercompany Media Service のファイアウォールの設定 (Intercompany Media Services Firewall Configuration)] ウィンドウを使用します。この情報は、インターネットに接している通常のトラフィックが Cisco Intercompany Media Engine (Cisco IME) トラフィックと同じ Adaptive Security Appliance (ASA; 適応型セキュリティア プライアンス)を経由しないオフパス配置モデルを実装した場合に設定する必要があります。

発信コールの試行中、SIP INVITE メッセージは、オフパス Cisco IME 対応の ASA にルーティングさ れる必要があります。Cisco Unified Communications Manager は、リモート エンタープライズ (Cisco IME 学習ルートで検出)のグローバル IP/ポートを Cisco IME 対応の ASA 上の内部 IP/ポートにマッ ピングする要求を ASA に送信します。Cisco Unified Communications Manager は、次に、この内部 IP/ポートをルーティングする SIP INVITE を開始します。Cisco IME 対応の ASA は、IME 学習ルー

1

トから入手したリモート エンタープライズのグローバル IP/ポートにマッピングして、NAT を実行し ます。オフパス Cisco IME 対応の ASA は、このシグナリング セッションをプロキシ処理し、このグ ローバル IP/ポート(リモート エンタープライズの Cisco IME 対応の ASA)への TLS セッションを開 始します。

[Intercompany Media Service のファイアウォールの設定 (Intercompany Media Services Firewall Configuration)] ウィンドウにアクセスするには、[拡張機能 (Advanced Features)] > [Intercompany Media Services] > [ファイアウォール (Firewall)] を選択します。

#### GUI の使用方法

Cisco Unified Communications Manager の管理の Graphical User Interface (GUI; グラフィカル ユー ザインターフェイス)を使用してレコードを検索、削除、設定、またはコピーする方法については、 「Cisco Unified Communications Manager の管理の基礎」(P.3-2) およびそのサブセクションを参照し てください。GUI の使用方法とボタンおよびアイコンの機能の詳細が説明されています。

#### 設定項目の表

表 3-16 では、Intercompany Media Services のファイアウォールの設定値について説明します。 関連する手順については、「Cisco IME の設定チェックリスト」(P.3-6)を参照してください。

#### 表 3-16 Intercompany Media Serviceのファイアウォールの設定値

| フィールド                | 説明                                |
|----------------------|-----------------------------------|
| [名前(Name)]           | ASA マッピング サービスの一意の名前を指定します。       |
| [説明(Description)]    | ASA マッピング サービスの説明を指定します (オプション )。 |
| [IPアドレス(IP Address)] | ASA マッピング サービスの IP アドレスを入力します。    |
| [ポート(Port)]          | ASA マッピング サービスのポートを入力します。         |

# **Cisco Intercompany Media Engine 学習ルート**

学習ルートには、システムが Cisco Intercompany Media Engine (Cisco IME)を介して学習したすべての +E.164 番号のリストが示されます。特定のルートを使用可能にしたり、使用不可にしたりすることができます。特定のルートに問題があり、トラブルシューティングのために使用不可にする必要がある場合に、使用不可にすることができます。

[IME 学習ルート (IME Learned Routes)] ウィンドウにアクセスするには、[拡張機能 (Advanced Features)] > [Intercompany Media Services] > [学習ルート (Learned Route)] を選択します。

### GUI の使用方法

表 3-17 では、Intercompany Media Services 学習ルートの設定値について説明します。 関連する手順については、「Cisco IME の設定チェックリスト」(P.3-6)を参照してください。

表 3-17 Cisco Intercompany Media Engine 学習ルートの設定値

| フィールド                   | 説明                                                                                                    |
|-------------------------|----------------------------------------------------------------------------------------------------|
| [E.164]                 | このフィールドには、Cisco Unified Communications Manager が<br>学習した +E.164 番号が示されます。                                                                                                    |
| [ドメイン(Domain)]          | このフィールドには、+E.164 番号のドメインが示されます。                                                                                                    |
| [シグナリング(Signaling)]     | このフィールドには、あて先 DID に到達するために使用されるダ<br>イナミック SIP トランクのあて先リモート IP アドレスとポートが<br>示されます。                                                                                                    |
| [学習(Learned-On)]        | このフィールドには、Cisco Unified Communications Manager が<br>このルートを学習した日付が示されます。                                                                                                    |
| [有効期限(Expires-On)]      | このフィールドには、このルートの有効期限が切れる日付が示さ<br>れます。ルートは、学習日付の1年後に期限切れになります。                                                                                                    |
| [管理者対応 (Admin Enabled)] | このフィールドは、学習ルートが使用中かどうかを示します。<br>データベースから削除せずにルートを使用不可にするには、[管理<br>者対応 (Admin Enabled)] チェックボックスをオフにします。ルー<br>トを使用可能にして Cisco Intercompany Media Engine でそのルー<br>トを使用できるようにするには、このチェックボックスをオンに<br>します。 |

#### 追加情報

「Cisco IME の設定チェックリスト」(P.3-6)

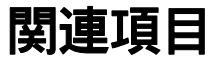

- 「Cisco Unified Communications Manager の管理の基礎」(P.3-2)
- 「Cisco IME の設定チェックリスト」(P.3-6)
- 「Cisco IME サーバ接続の設定」(P.3-15)
- 「Cisco Unified Communications Manager と Cisco Intercompany Media Engine サーバの間の TLS 接続の設定」(P.3-17)
- 「Cisco IME 登録済みグループの設定」(P.3-21)
- 「Cisco IME 登録済みパターンの設定」(P.3-22)
- 「Cisco IME 除外グループの設定」(P.3-24)
- 「Cisco IME 除外番号の設定」(P.3-24)
- 「Cisco IME 信頼グループの設定」(P.3-25)
- 「Cisco IME 信頼要素の設定」(P.3-26)
- 「Cisco IME サービスの設定」(P.3-27)
- •「外部 IP アドレスおよびポート情報の設定」(P.3-30)
- •「Cisco IME 用トランスフォーメーション パターンの設定」(P.3-31)

- 「Cisco IME トランスフォーメーション プロファイルの設定」(P.3-31)
- 「Cisco IME E.164 トランスフォーメーションの設定」(P.3-37)
- 「PSTN アクセス トランクの設定」(P.3-39)
- 「Cisco IME 機能設定の入力」(P.3-39)
- 「接続の確認」(P.3-43)

Γ

- •「フォールバックプロファイルの設定」(P.3-46)
- •「フォールバック機能パラメータの設定」(P.3-50)
- 「Intercompany Media Service のファイアウォール情報の設定」(P.3-52)
- 「Cisco Intercompany Media Engine 学習ルート」(P.3-53)

関連項目